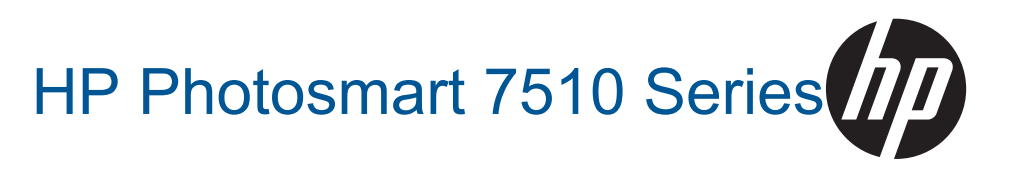

# תוכן עניינים

| 3   | העזרה של HP Photosmart 7510 Series                                           | 1 |
|-----|------------------------------------------------------------------------------|---|
|     | הכרת ה-HP Photosmart                                                         | 2 |
| 5   | חלקי המדפסת                                                                  |   |
| 6   | מאפייני לוח הבקרה                                                            |   |
| 7   | עצות להכרת המדפסת                                                            |   |
| 9   | כיצד ניתו לרצע?                                                              | 3 |
| -   |                                                                              |   |
| 4.4 | הדפסה                                                                        | 4 |
| 11  | הדפסת צילומים מכרטיס זיכרון                                                  |   |
| 13  | ברויו ת חומרי הדפסה                                                          |   |
| 15  | טעינון ווונזו י הו פטה.                                                      |   |
| 15  | סוגי נייד מומיצים להופסור צילומים                                            |   |
| 17  | נייו וונ מומז צים זהו פטה וזהעונקה                                           |   |
| 17  | הצעוונ להו פטה נמצלוונ                                                       |   |
|     | העתקה וסריקה                                                                 | 5 |
| 19  | סריקה למחשב או לכרטיס זיכרון                                                 |   |
| 20  | העתקה של טקסט או של מסמכים מעורבים                                           |   |
| 22  | עצות להעתקה ולסריקה מוצלחות                                                  |   |
|     | שימוש ב'שירותי אינטרנט'                                                      | 6 |
| 23  | הדפסה עם HP ePrint                                                           |   |
| 24  | הפעלת יישומי Apps להדפסה                                                     |   |
| 24  | ביקור באתר האינטרנט של HP ePrintCenter                                       |   |
|     | שנינב ודבלב של הדמים עם איני ב                                               | 7 |
| 25  | שיאון ואביון של פוןטים עם פרמע<br>בנדבת במדמסת לשונוב ודבלב של מדמות (נדבשת) | ' |
| 26  | הגדדונ המדפטונ לשיגוד וקבלה של פקטים (נודשונ)                                |   |
| 26  | שיגוו פיןט<br>ברלת פרס                                                       |   |
| 26  | יןביות פיןט<br>כנדרות סבס                                                    |   |
| 26  | רוגיד זוג פיזט<br>רעיות וושאלות רנונון לפקס                                  |   |
| 20  |                                                                              |   |
|     | עבודה עם מחסניות                                                             | 8 |
| 27  | בדיקת מפלסי הדיו המשוערים                                                    |   |
| 27  | ניקוי אוטומטי של ראש ההדפסה                                                  |   |
| 27  | ניקוי מריחת דיו                                                              |   |
| 28  | החלפת המחסניות                                                               |   |
| 30  | הזמנת חומרי דיו מתכלים                                                       |   |
| 30  | מידע על אחריות למחסניות                                                      |   |
| 31  | עצות לעבודה עם דיו                                                           |   |
|     | פתרון בעיה                                                                   | 9 |
| 33  | קבל עזרה נוספת                                                               |   |
| 33  | רישום המוצר                                                                  |   |
| 33  | שחרור חסימת הנייר מהאביזר להדפסה דו-צדדית                                    |   |
| 34  | שחרור חסימת הנייר ממזין המסמכים האוטומטי                                     |   |
| 34  | שחרור חסימת גררה                                                             |   |
| 35  | פתרון בעיות בהדפסה                                                           |   |
| 35  | פתרון בעיות של העתקה וסריקה                                                  |   |
| 35  | פתרון בעיות עבודה ברשת                                                       |   |
| 35  | תמיכה טלפונית של HP                                                          |   |
| 36  | אפשרויות נוספות במסגרת האחריות                                               |   |
| 36  | שדרוג חומר מתכלה במחסניות                                                    |   |
| 36  | הכנת המדפסת                                                                  |   |

| 37 | בדיקת דלת הגישה למחסניות               |
|----|----------------------------------------|
| 37 | כשל בראש הדפסה                         |
| 37 | כשל במדפסת                             |
| 37 | בעיה במחסנית הדיו                      |
| 39 | מחסניות SETUP (התקנה)                  |
|    | , , , , , , , , , , , , , , , , , , ,  |
|    | 10 קישוריות                            |
| 41 | הוספת ה-HP Photosmart לרשת             |
| 42 | מעבר מחיבור USB לחיבור רשת אלחוטית     |
| 43 | חיבור מדפסת חדשה                       |
| 43 | שינוי הגדרות רשת                       |
| 43 | עצות להגדרת מדפסת ברשת ושימוש בה       |
| 44 | כלי ניהול מדפסת מתקדמים (למדפסות ברשת) |
|    |                                        |
|    | 11 מידע טכני                           |
| 45 | הודעה                                  |
| 45 | מידע על שבב המחסנית                    |
| 46 | מפרטים                                 |
| 48 | תוכנית ניהול סביבתי למוצר)             |
| 53 | הודעות תקינה                           |
| 56 | הצהרות תקינה בנוגע לאלחוט              |
| 59 | אינדקס                                 |
|    | ••••                                   |

# HP Photosmart 7510 Series העזרה של

לקבלת מידע אודות HP Photosmart, לחץ על הקישורים שלהלן:

- HP Photosmart הכרת ה-
  - <u>כיצד ניתן לבצע?</u>
    - <u>הדפסה</u>
  - <u>העתקה וסריקה</u>
  - <u>עבודה עם מחסניות</u>
- שיגור וקבלה של פקסים עם eFax
  - <u>קישוריות</u> •
  - <u>מידע טכני</u> •
  - <u>פתרון בעיה</u> •

# HP Photosmart הכרת ה-2

- <u>חלקי המדפסת</u>
- <u>מאפייני לוח הבקרה</u>
- עצות להכרת המדפסת

# חלקי המדפסת

• מבט מלפנים על המדפסת

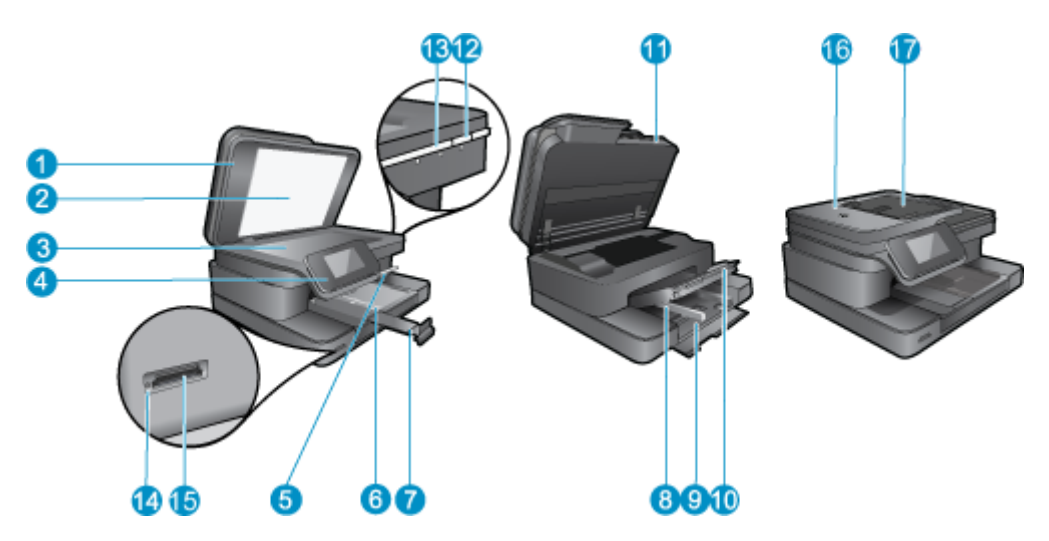

| 1  | מכסה                                        |
|----|---------------------------------------------|
| 2  | תומך המכסה                                  |
| 3  | משטח הזכוכית                                |
| 4  | תצוגה גרפית צבעונית (מכונה גם 'התצוגה')     |
| 5  | מגש הצילום                                  |
| 6  | מכוון רוחב נייר עבור מגש הצילום             |
| 7  | מאריך למגש נייר (מכונה גם בשם 'מאריך המגש') |
| 8  | מכוון רוחב נייר עבור המגש הראשי             |
| g  | (מגש ראשי (נקרא גם מגש ההזנה                |
| 10 | מגש פלט                                     |
| 11 | דלת המחסנית                                 |
| 12 | לחצן הפעלה/כיבוי                            |
| 13 | נורית אלחוט                                 |
| 14 | חריצי כרטיס זיכרון                          |
| 15 | נורית לחריצים לכרטיס זיכרון                 |
| 16 | מזין המסמכים האוטומטי                       |
| 17 | מגש של מזין המסמכים האוטומטי                |

#### מבט עילי ואחורי על המדפסת 🔹

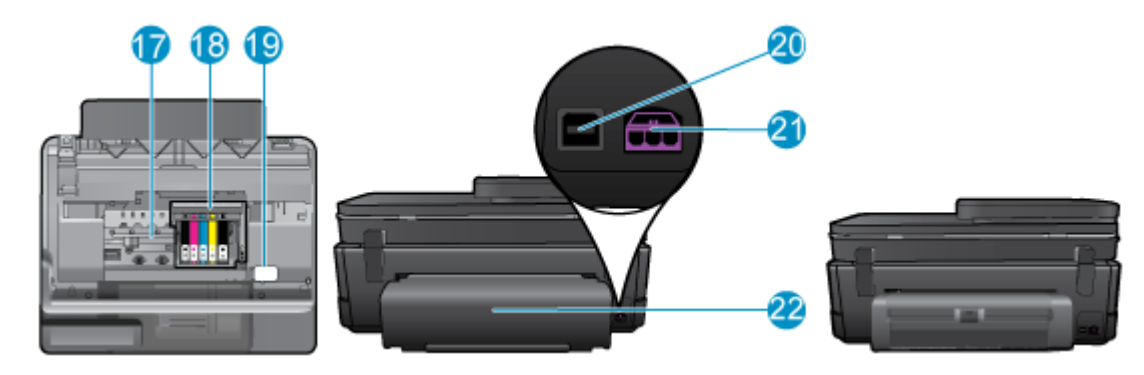

- 17 אזור הגישה למחסנית
- 18 מכלול ראש ההדפסה
  - 19 מיקום מספר הדגם
  - אחורית USB 20
- 21 חיבור לחשמל (השתמש רק במתאם המתח המסופק על-ידי HP).
  - 22 אביזר להדפסה דו-צדדית
- הצג את ההנפשה עבור נושא זה. ייתכן שהמוצר שמוצג על-גבי מסכים מסוימים שמופיעים בהנפשה, יהיה שונה מהמוצר שברשותך.

# מאפייני לוח הבקרה

תצוגת מסך המגע מציגה תפריטים, צילומים והודעות. באפשרותך לגלול בתנועת אצבע לרוחב בין הצילומים ולאורך בין אפשרויות התפריט.

אינו זמין בכל המדינות/האזורים. 🗒 🗒

| 1  | <b>תצוגה:</b> תצוגת מסך המגע מציגה תפריטים, צילומים והודעות. באפשרותך לגלול לרוחב בתנועת אצבע בין הצילומים או לאורך בין רשימות<br>התפריטים.                                                                                                    |
|----|----------------------------------------------------------------------------------------------------|
| 2  | <b>דף הבית</b> : לחזרה למסך <b>דף הבית</b> (המסך המוגדר כברירת מחדל בעת הפעלת המוצר).                                                                                                    |
| 3  | <b>שירותי אינטרנט</b> : לפתיחת התפריט <b>שירותי אינטרנט</b> , המציג פרטי מצב. באפשרותך גם לשנות הגדרות, ואם האפשרות 'שירותי אינטרנט'<br>מופעלת, להדפיס דוח.                                                                                                    |
| 4  | <b>הגדרות אלחוט</b> : לפתיחת התפריט <b>אלחוט</b> שבו באפשרותך לראות את מאפייני האלחוט ולשנות את הגדרות האלחוט.                                                                                                    |
| 5  | מ <b>נהל Apps</b> : לפתיחת התפריט <b>ניהול המועדפים שלי</b> שבו באפשרותך לארגן מחדש ולהסיר Apps.                                                                                                    |
| 6  | <b>מפלסי דיו</b> : לפתיחת התפריט <b>מפלסי דיו</b> המציג מפלסי דיו משוערים.                                                                                                    |
| 7  | <b>הגדרות</b> : לפתיחת התפריט <b>הגדרות</b> שבו באפשרותך לשנות את הגדרות המוצר ולבצע פעולות תחזוקה.                                                                                                    |
| 8  | <b>עזרה</b> : ממסך <b>עזרה</b> , להצגת רשימה של נושאים שניתן לקבל עבורם מידע נוסף. ממסכים אחרים, לקבלת עזרה הקשורה למסך המוצג כעת.                                                                                                    |
| 9  | Apps: לקבלת גישה למידע ולהדפסת מידע מן ה-Apps במהירות ובקלות, כגון מפות, קופונים, דפי צביעה ופאזלים.                                                                                                    |
| 10 | <b>הקודם</b> : לחזרה למסך הקודם בתצוגה.                                                                                                    |
| 11 | צ <b>ילום</b> : לפתיחת התפריט <b>צילום</b> שבו באפשרותך להציג, לערוך, להדפיס ולשמור את הצילומים.                                                                                                    |
| 12 | <b>העתקה</b> : לפתיחת התפריט <b>העתקה</b> שבו באפשרותך להציג עותק בתצוגה מקדימה, להתאים את הגודל והכהות שלו, לבחור פלט בשחור או<br>בצבע ולציין את מספר העותקים. כמו כן, באפשרותך לשנות את ההגדרות כדי ליצור עותקים דו-צדדיים או לבחור את הגודל, האיכות וסוג<br>הנייר. |
| 13 | סריקה: לפתיחת התפריט <b>בחירת יעד לסריקה</b> שבו באפשרותך לבחור יעד לסריקה.                                                                                                    |
| 14 | e <b>Fax</b> : לפתיחת שירות הפקס באינטרנט eFax. שגר וקבל פקסים ללא צורך בחומרת פקס או בקו טלפון. דרושים חיבור לאינטרנט ו'שירותי<br>אינטרנט'.                                                                                                    |
| 15 | <b>ביטול</b> : לעצירה של הפעולה הנוכחית.                                                                                                    |

הצג את ההנפשה עבור נושא זה. ייתכן שהמוצר שמוצג על-גבי מסכים מסוימים שמופיעים בהנפשה, יהיה שונה מהמוצר שברשותך.

# עצות להכרת המדפסת

השתמש בעצות הבאות כדי להכיר את המדפסת:

למד כיצד לנהל יישומי הדפסה להדפסת מתכונים, קופונים ותוכן אחר מהאינטרנט. לחץ כאן לקבלת מידע נוסף באינטרנט.

# 2 כיצד ניתן לבצע? 3

פרק זה כולל קישורים למשימות נפוצות, כגון הדפסת צילומים, סריקה ויצירת עותקים.

- סריקה למחשב או לכרטיס זיכרון
- <u>העתקה של טקסט או של מסמכים מעורבים</u> •
- שחרור חסימת הנייר מהאביזר להדפסה דו-צדדית
- החלפת המחסניות
- <u>טעינת חומרי הדפסה</u>
- <u>שימוש ב'שירותי אינטרנט'</u> •

# 4 הדפסה

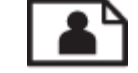

הדפסת צילומים מכרטיס זיכרון

#### נושאים קשורים

• <u>טעינת חומרי הדפסה</u> <u>הצעות להדפסה מוצלחת</u>

# הדפסת צילומים מכרטיס זיכרון

בצע אחת מהפעולות הבאות:

#### הדפסת צילום על-גבי נייר בגודל קטן

- . טען נייר .1
- עטען נייר צילום בגודל של עד 10 x 15 ס"מ (4 x 6 אינץ') כשהצד המיועד להדפסה פונה כלפי מטה במגש הצילום. ▲

#### טען נייר צילום במגש הצילום

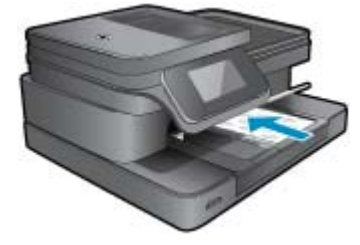

.2 הכנס התקן זיכרון.

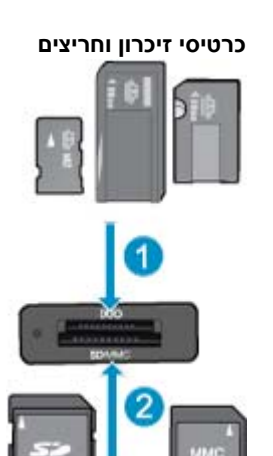

- (דרוש מתאם) Memory Stick Micro או Memory Stick Pro-HG Duo 2 ,Pro Duo או Memory Stick Duo 1
- Secure , דרוש מתאם); RS-MMC) MMC Mobile ,Secure MultiMedia Card ,MMC Plus ,(MMC) MultiMedia Card 2 Secure און TransFlash MicroSD Card ,(SDHC) Secure Digital High Capacity ,Secure Digital Mini ,(SD) Digital (SDXC) Digital Extended Capacity

- . בחר צילום.
- א. גע ב**צילום** במסך 'דף הבית'.
  - **ב**. גע ב**הצגה והדפסה**.
- ג. גלול בתנועת אצבע שמאלה או ימינה כדי לגלול בין הצילומים.
  - **ד**. גע בצילום שברצונך להדפיס.
  - **ה**. גע בחץ למעלה כדי להגדיל את מספר העותקים.
    - . הדפס צילום.
- א. גע ב**הדפסה** כדי להציג בתצוגה מקדימה את עבודת ההדפסה.
  - ב. גע ב**הדפסה**.

#### הדפסת צילום על-גבי נייר בגודל מלא

- . טען נייר 1
- טען נייר צילום בגודל מלא במגש ההזנה הראשי כשהצד המיועד להדפסה פונה כלפי מטה.

טעינת נייר

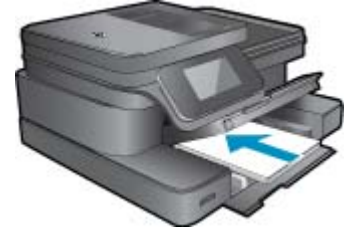

. הכנס התקן זיכרון.

#### כרטיסי זיכרון וחריצים

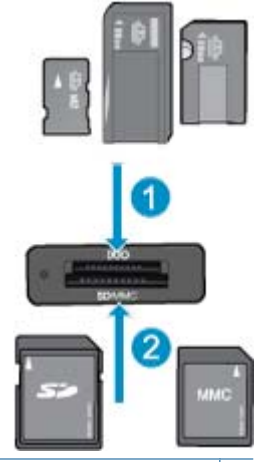

- (דרוש מתאם) Memory Stick Micro או Memory Stick Pro-HG Duo 2 ,Pro Duo או Memory Stick Duo 1
- Secure אראם), דרוש מתאם); RS-MMC) MMC Mobile ,Secure MultiMedia Card ,MMC Plus ,(MMC) MultiMedia Card 2 Secure און דרוש מתאם) TransFlash MicroSD Card ,(SDHC) Secure Digital High Capacity ,Secure Digital Mini ,(SD) Digital (SDXC) Digital Extended Capacity
  - . בחר צילום.
  - א. גע ב**צילום** במסך 'דף הבית'.
    - ב. גע ב**הצגה והדפסה**.
  - ג. גלול בתנועת אצבע שמאלה או ימינה כדי לגלול בין הצילומים.
    - **ד**. גע בצילום שברצונך להדפיס.
    - **ה**. גע בחץ למעלה כדי להגדיל את מספר העותקים.

- .4 שנה את פריסת העמוד.
- א. גע ב**הדפסה** כדי להציג בתצוגה מקדימה את עבודת ההדפסה.
  - ב. גע ב**הגדרות הדפסה** כדי לשנות הגדרות הדפסה.
    - **ג**. גע ב**פריסה**.
    - ד. גע ב-**8.5x11**.
      - **5**. הדפס צילום.
    - גע ב**הדפסה**.

# בחירת חומרי הדפסה

המדפסת מתוכננת לעבוד היטב עם רוב חומרי ההדפסה המשרדיים. השתמש בחומרי הדפסה של HP לאיכות הדפסה מיטבית. לקבלת מידע נוסף אודות חומרי ההדפסה של HP, בקר באתר האינטרנט של www.hp.com HP.

HP ממליצה על ניירות רגילים עם הסמל של ColorLok להדפסה והעתקה של מסמכים יומיומיים. כל הניירות עם הסמל ColorLok נבדקו באופן עצמאי כדי לעמוד בסטנדרטים של אמינות ואיכות הדפסה, ומפיקים מסמכים בצבעים חדים ומלאי חיים, עם גוני שחור מודגשים יותר, המתייבשים מהר יותר מניירות רגילים. חפש ניירות עם הסמל של ColorLok במגוון משקלים וגדלים אצל יצרני הנייר המובילים.

לרכישת ניירות HP, עבור אל <u>Shop for Products and Services</u> (רכישת מוצרים ושירותים) ובחר דיו, טונר ונייר.

# טעינת חומרי הדפסה

1. בצע אחת מהפעולות הבאות:

#### ('טען נייר בגודל 15 x 15 ס"מ (4 x 6) טען נייר בגודל

- א. הרם את מכסה מגש הצילום.
- הרם את מכסה מגש הצילום והחלק את מכוון רוחב הנייר כלפי חוץ.
  - **ב**. טען נייר.

הכנס ערימת נייר צילום למגש הצילום, כאשר הקצה הקצר פונה קדימה והצד המודפס פונה כלפי מטה.

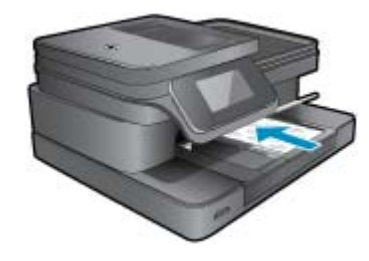

החלק את ערימת הנייר קדימה עד שתיעצר.

הערה אם לנייר הצילום שבו אתה משתמש יש לשוניות מנוקבות, טען את נייר הצילום כך שהלשוניות יהיו כמה 🗒 שיותר קרובות אליך.

החלק את מכוון רוחב הנייר פנימה עד שייעצר בקצה הנייר.

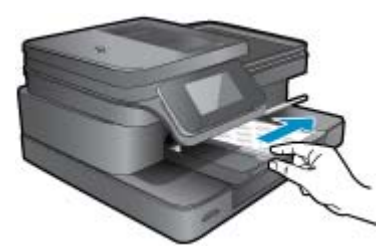

**ג**. הורד את מכסה מגש הצילום.

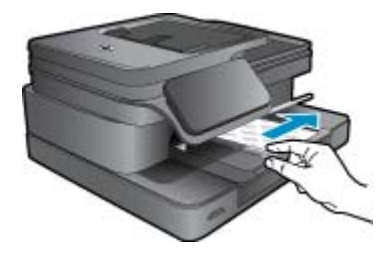

**טען נייר בגודל A4 או 8.5 x 11 אינץ'** א. הרם את מגש הצילום. החלק את מכוון רוחב הנייר כלפי חוץ.

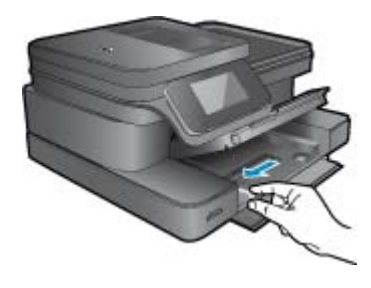

הסר את כל הנייר ממגש ההזנה הראשי.

**ב**. טען נייר.

הכנס ערימת נייר למגש ההזנה הראשי, כאשר הקצה הקצר פונה קדימה והצד המודפס פונה כלפי מטה.

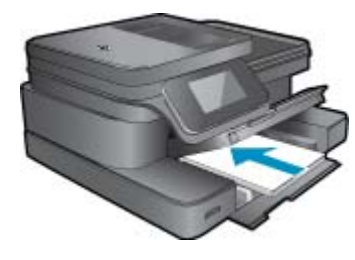

החלק את ערימת הנייר קדימה עד שתיעצר. החלק את מכוון רוחב הנייר פנימה עד שייעצר בקצה הנייר.

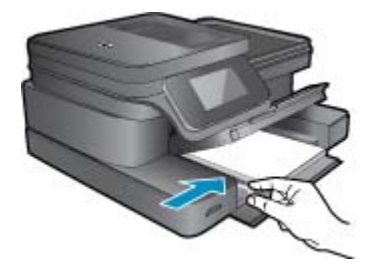

הורד את מגש הצילום.

#### טען מעטפות

א. הרם את מגש הצילום.החלק את מכוון רוחב הנייר כלפי חוץ.

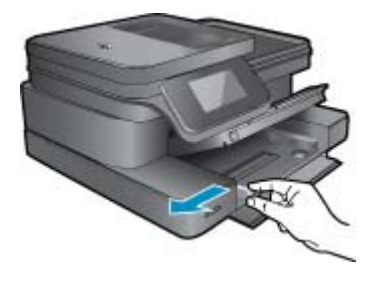

הסר את כל הנייר ממגש ההזנה הראשי.

**ב**. טען מעטפות.

הכנס מעטפה אחת או יותר לקצה הימני המרוחק במגש ההזנה הראשי, כאשר דשי המעטפה פונים לצד שמאל וכלפי מעלה.

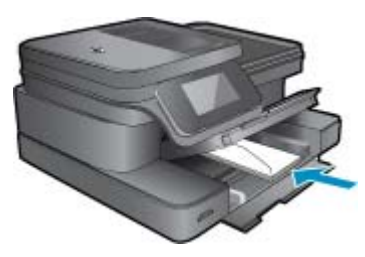

החלק את ערימת המעטפות קדימה עד שתיעצר. החלק את מכוון רוחב הנייר פנימה כנגד ערימת המעטפות עד שייעצר.

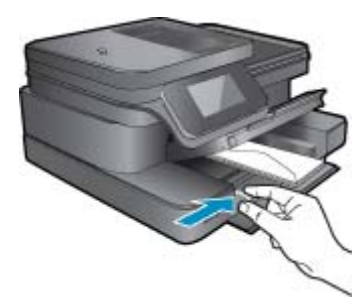

הורד את מגש הצילום.

.2 הצג את ההנפשה עבור נושא זה. ייתכן שהמוצר שמוצג על-גבי מסכים מסוימים שמופיעים בהנפשה, יהיה שונה מהמוצר שברשותך.

#### נושאים קשורים

• <u>הצעות להדפסה מוצלחת</u>

# סוגי נייר מומלצים להדפסת צילומים

אם ברצונך להפיק את איכות ההדפסה הטובה ביותר, HP ממליצה להשתמש בניירות מתוצרת HP, שתוכננו במיוחד לסוגי הפרוייקטים שאתה מדפיס. בהתאם למדינה/אזור שלך, ייתכן שלא כל סוגי הנייר יהיו זמינים.

| נייר                                   | תיאור                                                                                                    |
|----------------------------------------|----------------------------------------------------------------------------------------------------|
| HP Premium Plus Photo Paper נייר צילום | נייר הצילום הטוב ביותר של HP הוא נייר כבד להפקת צילומים באיכות<br>מקצועית. נייר זה כולל גימור של ייבוש מיידי לטיפול קל ללא הכתמה.<br>הוא עמיד בפני מים, מריחות, טביעות אצבע ולחות. הוא זמין בכמה<br>גדלים, לרבות Ax 11 ,A4 אינץ', x 15 x 10 ס"מ (A x 4 אינץ'), x |

| נייר                               | תיאור                                                                                                    |
|------------------------------------|----------------------------------------------------------------------------------------------------|
|                                    | 5 a 7) ס"מ (5 x 7 אינץ') ושני גימורים – מבריק במיוחד או מבריק רך (מט<br>סאטן). הוא נטול חומצה ומספק מסמכים העמידים למשך זמן רב יותר.                                                                                                    |
| HP Advanced Photo Paper נייר צילום | נייר צילום עבה זה כולל גימור של ייבוש מיידי לטיפול קל ללא הכתמה.<br>הוא עמיד בפני מים, מריחות, טביעות אצבע ולחות. הוא משווה<br>להדפסים שלך מראה ותחושה של צילומים שעובדו בחנות. הוא זמין<br>בכמה גדלים, לרבות A 4 A 4 אינץ', 10 x 1 5 0 ס"מ (4 x 6<br>אינץ'), 18 x 13 ס"מ (7 x 5 אינץ') ושני גימורים – מבריק או מבריק רך<br>(מט סאטן). הוא נטול חומצה ומספק מסמכים העמידים למשך זמן רב<br>יותר.                                            |
| HP Everyday Photo Paper נייר צילום | הדפס צילומים יומיומיים מלאי צבע בעלות נמוכה, באמצעות נייר המיועד<br>להדפסה מזדמנת של צילומים. נייר צילום זה במחיר שהינו בהישג יד<br>מתייבש במהירות לטיפול קל. קבל תמונות חדות וברורות כאשר אתה<br>משתמש בנייר זה עם כל מדפסת דיו שהיא. זמין בגימור מבריק<br>בגדלים 11 x 5.5 אינץ', 4 x 6, A4 אינץ' ו-15 x 10 ס"מ. הוא נטול<br>חומצה לקבלת מסמכים העמידים למשך זמן רב יותר.                                                                 |
| HP Photo Value Packs חבילות        | חבילות HP Photo Value Packs כוללות, לנוחותך, מחסניות דיו<br>מקוריות של HP Advanced Photo Paper כדי לחסוך<br>לך זמן ולמנוע את הצורך בניחושים בהדפסה של צילומים באיכות<br>מעבדה, במחיר שהינו בהישג יד עם מדפסת HP שברשותך. צבעי דיו<br>מקוריים של HP ונייר הצילום HP Advanced Photo Paper תוכננו<br>לעבוד יחד כדי להפיק צילומים מלאי חיים העמידים לאורך זמן, בכל<br>הדפסה. מצוין להדפסת כל הצילומים מחופשה או להדפסות מרובות<br>לצורך שיתוף. |

# ניירות מומלצים להדפסה ולהעתקה

בהתאם למדינה/אזור שלך, ייתכן שלא כל סוגי הנייר יהיו זמינים.

| נייר                                                                                                | תיאור                                                                                                    |
|----------------------------------------------------------------------------------------------------|----------------------------------------------------------------------------------------------------|
| נייר HP Brochure Paper ונייר HP Brochure Paper במשקל<br>180 ג'/מ"ר                                  | ניירות אלו כוללים ציפוי מבריק או ציפוי מט משני הצדדים לשימוש דו-<br>צדדי. ניירות אלו הם הבחירה הטובה ביותר להפקת חומרי שיווק באיכות<br>מקצועית, כגון עלונים ופרסומי דיוור, וכן גרפיקה עסקית לכריכות של<br>דוחות ולוחות שנה.                                                                                      |
| נייר HP Premium Presentation Paper במשקל 120 ג'/מ"ר ונייר<br>HP Professional Paper במשקל 120 ג'/מ"ר | ניירות אלה הם ניירות מט דו-צדדיים כבדים שהינם מושלמים למצגות,<br>הצעות עסקיות, דוחות ועלוני חדשות. הם בעלי משקל מקצועי המשווה<br>להם מראה ותחושה מרשימים.                                                                                                    |
| HP Bright White Inkjet Paper נייר                                                                   | הנייר HP Bright White Inkjet Paper מספק צבעים בניגודיות גבוהה<br>וטקסט חד. הוא אטום מספיק עבור שימוש בצבע משני צידי הדף מבלי<br>שהצבע ישתקף מבעד לצד השני, כך שהוא אידיאלי עבור ידיעונים,<br>דוחות ועלונים. הוא כולל את טכנולוגיית ColorLok Technology<br>למריחה מופחתת, גוני שחור בולטים יותר וצבעים מלאי חיים. |
| HP Printing Paper נייר                                                                              | נייר HP Printing Paper הוא נייר רב-תכליתי באיכות גבוהה. הוא מפיק<br>מסמכים בעלי מראה ותחושה ממשיים יותר מאשר מסמכים המודפסים<br>על נייר רב-תכליתי או נייר העתקה סטנדרטיים. הוא כולל את טכנולוגיית<br>ColorLok Technology למריחה מופחתת, גוני שחור בולטים יותר<br>וצבעים מלאי חיים.                               |
| HP Office Paper נייר                                                                                | נייר HP Office Paper הוא נייר רב-תכליתי באיכות גבוהה. הוא מתאים<br>לעותקים, טיוטות, מזכרים ומסמכים יומיומיים אחרים. הוא כולל את<br>טכנולוגיית ColorLok Technology למריחה מופחתת, גוני שחור<br>בולטים יותר וצבעים מלאי חיים.                                                                                      |
| HP Office Recycled Paper נייר                                                                       | נייר HP Office Recycled Paper הוא נייר רב-תכליתי באיכות גבוהה<br>המיוצר עם 30% סיבים ממוחזרים. הוא כולל את טכנולוגיית ColorLok<br>Technology למריחה מופחתת, גוני שחור בולטים יותר וצבעים מלאי<br>חיים.                                                                                                    |
| HP Iron-On Transfers הדפסים להעברה בגיהוץ                                                           | הדפסים להעברה בגיהוץ HP Iron-on Transfers (עבור בדים צבעוניים<br>או עבור בדים בהירים או לבנים) הינם אידיאליים ליצירת חולצות טריקו<br>מותאמות אישית מהצילומים הדיגיטליים שלך.                                                                                                    |

המשך

הערה 🕅 הערה למד עוד אודות סוגי הנייר התומכים בהדפסה דו-צדדית במדפסת שברשותך. <u>לחץ כאן לקבלת מידע נוסף באינטרנט.</u>

# הצעות להדפסה מוצלחת

השתמש בעצות הבאות כדי לבצע הדפסה בהצלחה.

#### עצות להדפסה

- השתמש במחסניות מקוריות של HP. המחסניות המקוריות של HP תוכננו עבור מדפסות של HP ונבדקו בעזרתן כדי לסייע לך להפיק תוצאות מעולות, פעם אחר פעם.
  - ודא שיש מספיק דיו במחסניות. לבדיקת מפלסי הדיו המשוערים, גע בסמל 'מפלסי דיו' בתצוגת המדפסת. 🔹
  - טען ערימת נייר, לא עמוד אחד בלבד. השתמש בנייר נקי ושטוח בגודל אחיד. ודא שטעון רק סוג אחד של נייר בכל פעם.
- התאם את מכוון רוחב הנייר במגש ההזנה כך שיתאים היטב לכל הניירות. ודא שמכוון רוחב הנייר אינו מקפל את הנייר במגש ההזנה.
  - קבע את הגדרות איכות ההדפסה וגודל הנייר בהתאם לסוג וגודל הנייר הטעון במגש ההזנה.
- השתמש בתצוגה מקדימה לפני הדפסה כדי לבדוק את השוליים. ודא שהגדרות השוליים עבור המסמך אינן חורגות מהאזור הניתן להדפסה במדפסת.
  - למד כיצד לשתף את הצילומים שלך באופן מקוון ולהזמין הדפסות. <u>לחץ כאן כדי לקבל מידע נוסף באינטרנט.</u>
    - למד כיצד להדפיס מסמכים מהמחשב. לחץ כאן לקבלת מידע נוסף באינטרנט.
  - למד כיצד להדפיס צילומים השמורים במחשב. למד אודות רזולוציית ההדפסה והגדרת ה-DPI המרבי. לחץ כאן לקבלת מידע נוסף באינטרנט.
    - למד כיצד להדפיס מעטפות מהמחשב. לחץ כאן לקבלת מידע נוסף באינטרנט.
  - למד עוד אודות ניהול יישומים להדפסת מתכונים, קופונים ותוכן אחר מאתר האינטרנט של HP ePrintCenter. <u>לחץ כאן לקבלת</u> מידע נוסף באינטרנט.
    - למד כיצד להדפיס מכל מקום על-ידי שליחת דואר אלקטרוני וקבצים מצורפים למדפסת שלך. <u>לחץ כאן כדי לקבל מידע נוסף</u>
       <u>באינטרנט.</u>

# 5 העתקה וסריקה

- <u>סריקה למחשב או לכרטיס זיכרון</u>
- <u>העתקה של טקסט או של מסמכים מעורבים</u>
  - עצות להעתקה ולסריקה מוצלחות

# סריקה למחשב או לכרטיס זיכרון

#### לסריקה למחשב או לכרטיס זיכרון מתצוגת המדפסת

- טען מסמך מקור.
- **א**. הרם את מכסה המוצר.

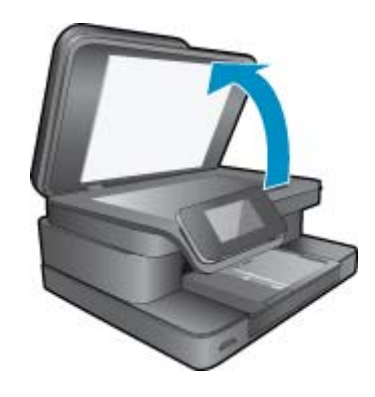

**ב**. טען את מסמך המקור כשהצד המודפס פונה כלפי מטה, בפינה הימנית הקדמית של משטח הזכוכית.

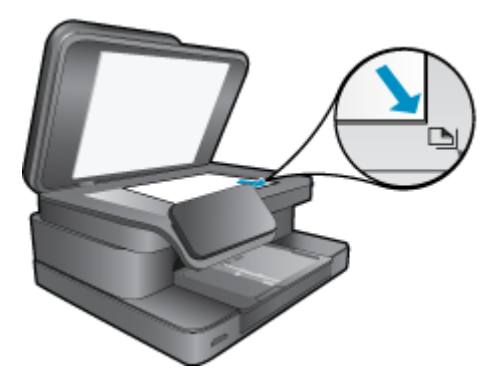

- **ג**. סגור את המכסה.
- . כדי לסרוק לכרטיס זיכרון, הכנס כרטיס זיכרון לחריץ כרטיס הזיכרון.
  . אם ברצונך לסרוק למחשב, ודא כי המדפסת מחוברת למחשב ברשת אלחוטית או באמצעות כבל USB.
  - .. התחל סריקה.
  - א. ממסך 'דף הבית', גע ב**סריקה**.
- ב. בחר את היעד על-ידי נגיעה במחשב או בכרטיס זיכרון. כדי לסרוק למחשב, בחר את המחשב ולאחר מכן בחר סוג סריקה כדי להתחיל בסריקה. אם המחשב שלך אינו מופיע ברשימה, גע בלא רשום לקבלת מידע נוסף.
- א. הצג את ההנפשה עבור נושא זה. ייתכן שהמוצר שמוצג על-גבי מסכים מסוימים שמופיעים בהנפשה, יהיה שונה מהמוצר. שברשותך.

סגור את המכסה.

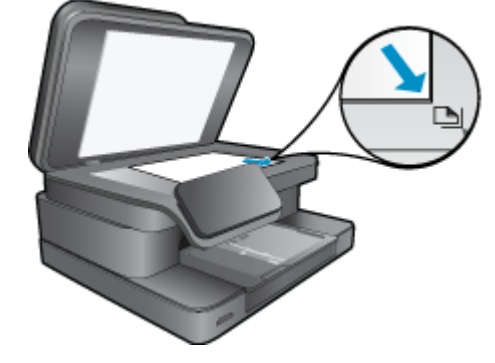

טען את מסמך המקור כשהצד המודפס פונה כלפי מטה, בפינה הימנית הקדמית של משטח הזכוכית.

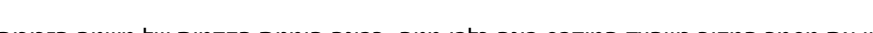

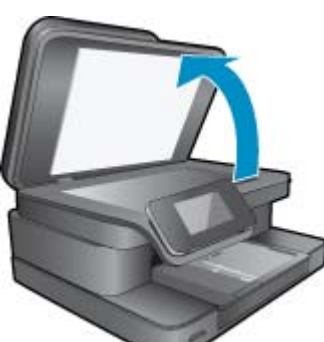

- ב. טען מסמך מקור. הרם את מכסה המוצר.
- 15

# בצע אחת מהפעולות הבאות: עותק חד-צדדי

העתקה של טקסט או של מסמכים מעורבים

- **א**. טען נייר.
- .טען נייר בגודל מלא במגש ההזנה הראשי

#### נושאים קשורים • עצות להעתקה ולסריקה מוצלחות

סגור את המכסה.

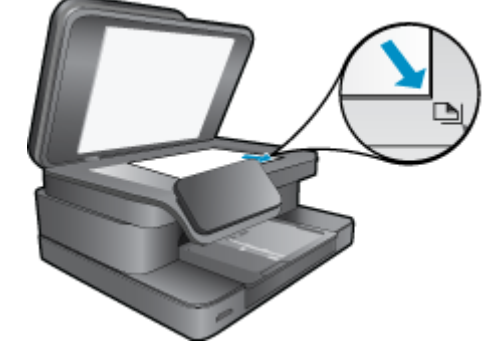

טען את מסמך המקור כשהצד המודפס פונה כלפי מטה, בפינה הימנית הקדמית של משטח הזכוכית.

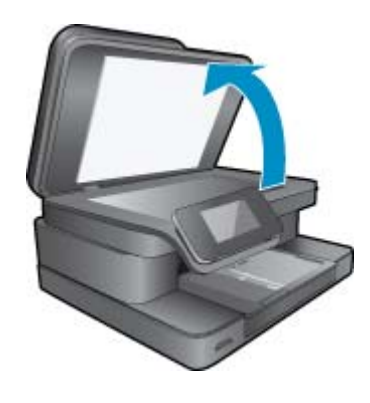

**ב**. טען מסמך מקור. הרם את מכסה המוצר.

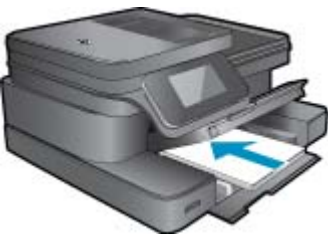

- .טען נייר בגודל מלא במגש ההזנה הראשי
- גע ב**העתקה** במסך דף הבית. התצוגה המקדימה של **העתקה** מופיעה. גע במסך להגדרת מספר העותקים.

גע ב**שחור-לבן** או ב**צבע**.

**ג**. ציין מספר עותקים.

**ד**. התחל העתקה.

עותק דו-צדדי א. טען נייר. פרק 5

**ג**. בחר באפשרות הדו-צדדית.

גע ב**העתקה** במסך דף הבית. התצוגה המקדימה של **העתקה** מופיעה. גע ב<mark>הגדרות הדפסה</mark>. מופיע התפריט **הגדרות העתקה**.

גע ב**דו-צדדי**.

גע ב**דולקת**.

**ד**. ציין מספר עותקים.

השתמש במסך המגע להגדרת מספר העותקים.

**ה**. התחל העתקה.

גע ב**שחור-לבן** או ב**צבע**.

העתק את מסמך המקור השני.

הנח את הדף השני על-גבי משטח הזכוכית וגע ב-**אישור**.

ר הצג את ההנפשה עבור נושא זה. ייתכן שהמוצר שמוצג על-גבי מסכים מסוימים שמופיעים בהנפשה, יהיה שונה מהמוצר. שברשותך.

#### נושאים קשורים

<u>עצות להעתקה ולסריקה מוצלחות</u>

למד עוד אודות שימוש במזין המסמכים האוטומטי לסריקת המסמכים שלך. <u>לחץ כאן לקבלת מידע נוסף באינטרנט</u>.

# עצות להעתקה ולסריקה מוצלחות

השתמש בעצות הבאות כדי לבצע בהצלחה העתקה וסריקה:

- שמור על משטח הזכוכית וגב המכסה נקיים. הסורק עשוי לפרש כל דבר שהוא מזהה על-גבי משטח הזכוכית, כחלק מהתמונה.
  - טען את מסמך המקור, כשהצד המודפס פונה כלפי מטה, בפינה הימנית הקדמית של משטח הזכוכית.
  - אם יש לך חיבור אלחוטי ובדקת כי החיבור פועל, יהיה עליך להפעיל את הסריקה האלחוטית בתוכנה כדי לסרוק מתצוגת המדפסת. פתח את תוכנת המדפסת כדי לבחור פעולות סורק ולאחר מכן בחר ניהול סריקה למחשב.
- כדי ליצור עותק גדול של מסמך מקור קטן, סרוק את מסמך המקור למחשב, שנה את גודל התמונה בתוכנת הסריקה ולאחר מכן הדפס עותק של התמונה המוגדלת.
  - כדי למנוע טקסט שגוי או חסר במסמך הסרוק, ודא שהבהירות מוגדרת כהלכה בתוכנה.
- אם המסמך המיועד לסריקה הוא בעל פריסה מורכבת, בחר את ההגדרה 'טקסט ממוסגר' מתוך הגדרות סריקת המסמך בתוכנה.
   עם הגדרה זו, הפריסה והעיצוב של הטקסט נשמרים.
  - אם התמונה הסרוקה חתוכה בצורה שגויה, כבה את מאפיין החיתוך האוטומטי ובצע חיתוך ידני של התמונה הסרוקה.

# שימוש ב'שירותי אינטרנט' 6

- HP ePrint הדפסה עם HP ePrint
- <u>הפעלת יישומי Apps להדפסה</u>
- <u>HP ePrintCenter ביקור באתר האינטרנט של</u>

# הדפסה עם HP ePrint

שירות ePrint ללא תשלום של HP מספק דרך קלה להדפסה מדואר אלקטרוני. כל שעליך לעשות הוא לשלוח מסמך או צילום לכתובת הדואר האלקטרוני המוקצית למדפסת בעת הפעלת 'שירותי אינטרנט', ולאחר מכן יודפסו הודעת הדואר האלקטרוני והקבצים המצורפים.

- על המדפסת לכלול חיבור לרשת אלחוטית לאינטרנט. לא ניתן יהיה להשתמש ב-ePrint באמצעות חיבור USB למחשב.
- ייתכן שהקבצים המצורפים ייראו אחרת בהדפסה מהאופן שבו הם נראים בתוכנה שיצרה אותם, בהתאם לגופנים ולאפשרויות הפריסה המקוריים שנעשה בהם שימוש.
  - עדכוני מוצר ללא תשלום מסופקים עם שירות ePrint. ייתכן שיידרשו עדכונים מסוימים כדי לאפשר פונקציות מסוימות.

#### נושאים קשורים

<u>המדפסת שברשותך מוגנת</u> כיצד להתחיל להשתמש ב-ePrint

### המדפסת שברשותך מוגנת

כדי לסייע במניעת דואר אלקטרוני לא מורשה, HP מקצה כתובת דואר אלקטרוני אקראית למדפסת שברשותך, לעולם אינה מפרסמת את הכתובת וכברירת מחדל, אינה עונה לשולחים. בנוסף, ePrint מספק מסנן דואר זבל בתקן תעשייתי והופך את הודעות הדואר האלקטרוני ואת הקבצים המצורפים לתבנית להדפסה בלבד כדי להפחית את האיום של וירוס או תוכן מזיק אחר. עם זאת, שירות ePrint אינו מסנן הודעות דואר אלקטרוני בהתבסס על תוכן, ולכן אין באפשרותו למנוע את ההדפסה של תוכן בעייתי או תוכן שמוגן בזכויות יוצרים.

בקר באתר האינטרנט של HP ePrintCenter לקבלת מידע נוסף ותנאים ספציפיים: www.hp.com/go/ePrintCenter.

## ePrint-כיצד להתחיל להשתמש ב

לשימוש ב-ePrint, תחילה עליך לחבר את המדפסת לרשת באופן אלחוטי ולהפעיל את שירותי אינטרנט. כמו כן, עליך ליצור חשבון ePrintCenter אם עדיין אין ברשותך כזה.

#### ePrint-לתחילת השימוש ב

- . הפעל את הרדיו האלחוטי כדי להתחבר לרשת באופן אלחוטי.
- ושם רשת, גע בלחצן ה**אלחוט** בלוח הבקרה לבדיקת מצב האלחוט. אם מוצג הכיתוב **מחובר**, ומופיעים פרטים כגון כתובת IP ושם רשת, המדפסת התחברה באופן אלחוטי לרשת.
  - ב. אם מוצג הכיתוב האלחוט כבוי, גע בהפעלה ולאחר מכן המדפסת תנסה להתחבר לרשת באופן אלחוטי.
    אם לא הגדרת בעבר את החיבור לרשת האלחוטית, עקוב אחר ההנחיות שעל-גבי המסך להגדרת חיבור לרשת אלחוטית.
    - .2. הפעל את שירותי האינטרנט.
    - א. גע ב-ePrint במסך דף הבית להצגת הגדרות שירותי האינטרנט.
    - ב. אם 'שירותי אינטרנט' אינם מופעלים, גע ב**הפעלת שירותי אינטרנט**.
    - אם מוצג המסך **אין חיבור לאינטרנט** , גע ב**נסה שנית** או ב**הזן Proxy** לקביעת הגדרות proxy של האינטרנט.
      - .ePrint בתפריט הגדרות שירותי אינטרנט, גע בהפעלת .3
      - 4. גע ב-ePrint בלוח הבקרה. במסך סיכום שירותי האינטרנט, קבל את כתובת הדואר האלקטרוני של המדפסת.
- . חבר ושלח דואר אלקטרוני לכתובת הדואר האלקטרוני של המדפסת שברשותך מהמחשב או מההתקן הנייד, בכל מקום ובכל עת. הן הודעת הדואר האלקטרוני והן הקבצים המצורפים יודפסו.
  - הצג את ההנפשה עבור נושא זה. ייתכן שהמוצר שמוצג על-גבי מסכים מסוימים שמופיעים בהנפשה, יהיה שונה מהמוצר. שברשותך.

# הפעלת יישומי Apps להדפסה

התצוגה המשופרת של HP Touchsmart מאפשרת לך לעיין בתוכן האינטרנט המועדף עליך ולהדפיסו בקלות, ללא שימוש במחשב. בחר מתוך מגוון רחב של Apps או צור אותם בעצמך.

למד כיצד להשתמש ביישומים 'להדפסה' ב-<u>HP ePrintCenter</u>.

#### ניהול יישומים

הדפס דפים מהאינטרנט, ללא שימוש במחשב, באמצעות הגדרת **יישומי Apps להדפסה**, שירות של HP ללא תשלום. באפשרותך להדפיס חוברות צביעה, לוחות שנה, פאזלים, מתכונים, מפות ועוד, בהתאם ליישומים הזמינים במדינה/אזור שלך.

גע בסמל **קבל עוד** במסך **יישומי Apps להדפסה** כדי להתחבר לאינטרנט ולהוסיף עוד יישומים. יש להפעיל את שירותי האינטרנט כדי להשתמש ביישומים.

בקר באתר האינטרנט של HP ePrintCenter לקבלת מידע נוסף ותנאים ספציפיים: HP ePrintCenter בקר באתר האינטרנט של

וספקי תוכן של צד HP Photosmart 7510 Series. HP שומי מסדרת HP Photosmart לא אישומי אישומי אישומי שנים לבעלי התקן מסדרת שלישי רשאים, מפעם לפעם, להפוך יישומים נוספים לזמינים, לשפר, לשנות או להסיר יישומים קיימים בהתאם לתנאי השימוש שלישי רשאים, מפעם לפעם, להפוך יישומים נוספים לזמינים, לשפר, לשנות או להסיר יישומים קיימים בהתאם לתנאי השימוש (www.hp.com/go/ePrintCenter).

#### לניהול יישומים

- 1. הוספת יישומים
- א. גע ביישומי Apps להדפסה במסך 'דף הבית' ולאחר מכן גע בסמל קבל עוד.
  - **ב**. גע בסמל של יישום שברצונך להוסיף.
    - **ג**. גע ב**הוספה** לאישור ההוספה.
      - הסרת יישומים
- א. גע ביישומי Apps להדפסה במסך 'דף הבית' ולאחר מכן גע בסמל קבל עוד.
  - ב. גע באחד או יותר מסמלי היישומים כדי לבחור ביישומים שברצונך להסיר.
    - **ג**. גע ב**כן** לאישור ההסרה.

הסרת יישום מ'סרגל מועדפים' מסירה אותו רק ממסך 'דף הבית' שלך. באפשרותך להוסיף אותו שוב על-ידי נגיעה ב**קבל עוד**.

ד הצג את ההנפשה עבור נושא זה. ייתכן שהמוצר שמוצג על-גבי מסכים מסוימים שמופיעים בהנפשה, יהיה שונה מהמוצר. שברשותך.

# HP ePrintCenter ביקור באתר האינטרנט של

השתמש באתר האינטרנט ePrintCenter של HP ללא תשלום להגדרת אבטחה מוגברת עבור ePrint ולציון כתובות הדואר האלקטרוני המורשות לשלוח דואר אלקטרוני למדפסת. כמו כן, באפשרותך לקבל עדכוני מוצר, יישומים להדפסה נוספים ושירותים אחרים ללא תשלום.

בקר באתר האינטרנט של HP ePrintCenter לקבלת מידע נוסף ותנאים ספציפיים: HP ePrintCenter בקר באתר האינטרנט של

# eFax שיגור וקבלה של פקסים עם

המדפסת HP Photosmart 7510 Series משגרת ומקבלת פקסים ללא צורך בקו טלפון. המדפסת משגרת ומקבלת פקסים באמצעות ®Fax®, שירות שיגור וקבלת פקסים מבוסס-אינטרנט. שירות זה ניתן ללא תשלום בעת שיגור של עד 20 דפים וקבלה של עד 20 דפים מדי חודש.

אם ברצונך לשגר או לקבל מספר רב יותר של דפים מדי חודש, באפשרותך לשדרג לשירות @eFax Plus וחשבונך יחוייב על בסיס חודשי.

בעת השימוש ב-@eFax, מתבצעת סריקה של המסמך במדפסת, והמסמך משוגר באופן אלחוטי לשרת @eFax ולאחר מכן למספר הפקס המקבל.

לשימוש בשירות ®Fax, יש לחבר את המדפסת לאינטרנט ולהפעיל את 'שירותי אינטרנט' כדי שהמדפסת תוכל לקיים תקשורת עם השרת של ®eFax.

לפני שתתחיל להשתמש ב-@eFax עם המדפסת, עליך לבצע את הליכי ההגדרה הפשוטים המתוארים להלן. הגדרה חד-פעמית זו מאפשרת למדפסת לקיים תקשורת עם השרת של @eFax באמצעות פרטי החשבון @eFax בכל שיגור וקבלת פקסים.

<u>לחץ כאן לקבלת מידע נוסף אודות @eFax.</u>

. הערה ייתכן ש-eFax אינו זמין בכל המדינות/האזורים 🗒

# הגדרת המדפסת לשיגור וקבלה של פקסים (נדרשת)

#### eFax®-הרשמה ל

- .eFax® במסך 'דף הבית' של המדפסת כדי להציג את מסך 'דף הבית' של eFax®.
- . גע בהרשמה, ולאחר מכן גע בתיבת הסימון שירותי אינטרנט להפעלת שירותי האינטרנט.
  - . פעל בהתאם להוראות שעל-גבי המסך כדי ליצור חשבון.
- .4 גע בתנאים כדי לקרוא את הסכם השירותים של @Fax, לאחר מכן גע בתיבת הסימון אני מסכים ולחץ על אישור.
  - .5. לאחר ההתחברות לשרת @eFax, תקבל מספר @eFax שיופיע על-גבי המסך.
- 6. גע ב**המשך**, ומסך 'דף הבית' של @Fax יציג את מספר ה-@eFax שקיבלת ולוח מקשים להזנת מספרים לשיגור פקסים.
- הערה אף על-פי שאזור החיוג אינו שייך למקום הימצאותך, לא תחוייב על-פי תעריפי שיחות חוץ בעת שיגור וקבלה של 🗒 פקסים למספר זה.

#### הגדרת המדפסת עם מספר eFax® קיים

- הקיים eFax® במסך 'דף הבית' של המדפסת כדי להציג את מסך 'דף הבית' של BFax®. הזן את מספר ה-eFax® הקיים שברשותך באזור המיועד לכך תחת **כבר יש לך מספר PFax®?** 
  - . הזן את מספר הזיהוי האישי (PIN) עבור חשבון זה. 2
- הערה ≀אם שכחת את מספר ה-PIN, גע באזור המצוין כדי שהמספר יישלח לכתובת הדואר האלקטרוני הקשורה למספר ה-@eFax שברשותך.
- הקיים eFax®. גע ב**הפעל** כדי להמשיך. מספר ה-@eFax וקוד ה-PIN יישלחו ל-@eFax לצורך אימות. לאחר האימות, מספר ה-@eFax הקיים יוצג במסך 'דף הבית' של @eFax לשיגור וקבלה של פקסים.
  - ה-PFax אינו מצליח לאמת את מספר ה-@eFax וה-PIN שהזנת, היכנס לחשבון eFax בכתובת www.efax.com ועיין בפרטי החשבון שלך. לא ניתן לשגר ולקבל פקסים באמצעות מספר זה לפני אימות פרטי החשבון eFax® במדפסת.
    - 4. לאחר ההתחברות לשרת @eFax, תקבל מספר @eFax שיופיע על-גבי המסך.
    - 5. גע ב-OK, ומסך 'דף הבית' של BFax® יציג את מספר ה-BFax® שלך ולוח מקשים להזנת מספרים לשיגור פקסים.

# שיגור פקס

#### שיגור פקס

- .eFax® במסך 'דף הבית' של המדפסת כדי להציג את מסך 'דף הבית' של .1
- 2. הרם את מכסה המדפסת והנח את הדף הראשון של מסמך המקור על משטח הזכוכית של הסורק כשהצד המיועד להדפסה פונה כלפי מטה, תוך יישור הדף עם הפינה הימנית הקדמית.
- אם אתה משגר את הפקס בתחומי המדינה/אזור שלך, המשך לשלב הבא. אם אתה משגר את הפקס מחוץ לתחומי המדינה/אזור . שלך, גע באפשרות זו על-גבי המסך. פעולה זו נועדה להבטיח כי נעשה שימוש בקודי החיוג הבינלאומי המתאימים.
- 4. הזן את מספר הפקס בלוח המקשים וגע בהתחל. סריקת המסמך הושלמה. בתום הסריקה, תתבקש לציין אם ברצונך לשגר דפים נוספים.
  - אם ברצונך לשגר דפים נוספים, גע ב**כן**, הסר את מסמך המקור הראשון ממשטח הזכוכית של הסורק והנח את מסמך המקור. החדש.

לחלופין

אם אין ברצונך לשגר דפים נוספים, גע ב**לא**. שיגור הפקס הושלם. לאחר ששיגור הפקס לשרת ®Fax הושלם בהצלחה, תקבל הודעה על כך. גע ב**אישור** כדי לאשר את קבלת ההודעה והמשך.

לחלופין

לביטול הפקס, גע ב**הקודם**.

#### הדפסת דוח אישור עבור הפקסים ששיגרת

- . גע בהפקסים ששוגרו בתחתית המסך.
- גע בתיבת הסימון שליד הפקסים שברצונך לכלול בדוח.
  - . גע בהדפס אישור.

# קבלת פקס

העבר את מספר ה-@eFax לכל מי שצריך לשגר לך פקס.

לאחר קבלת פקס, הוא יודפס באופן אוטומטי.

## הגדרות פקס

. גע ב**הגדרות** בתחתית המסך 'דף הבית' eFax® כדי להציג את 'הגדרות הפקס'.

# בעיות ושאלות בנוגע לפקס

- לשאלות ותשובות אודות שירות @eFax, גע ב'הגדרות'/'שאלות נפוצות' במסך 'דף הבית' של @eFax.
  - לקבלת מידע נוסף אודות השירות של @eFax בקר באתר <u>www.efax.com</u>.
- • eFax® הינו סימן מסחרי רשום של j2 Global Communications, Inc. הינו סימן מסחרי רשום של -

# 8 עבודה עם מחסניות

- בדיקת מפלסי הדיו המשוערים
- <u>ניקוי אוטומטי של ראש ההדפסה</u>
  - <u>ניקוי מריחת דיו</u>
  - החלפת המחסניות
  - הזמנת חומרי דיו מתכלים
  - <u>מידע על אחריות למחסניות</u>
    - <u>עצות לעבודה עם דיו</u>

# בדיקת מפלסי הדיו המשוערים

באפשרותך לבדוק בקלות את מפלס אספקת הדיו כדי להחליט מתי עליך להחליף מחסנית. מפלס אספקת הדיו מציג כמות משוערת של הדיו שנותר במחסניות.

הערה 1 אם התקנת מחסנית שמולאה מחדש או יוצרה מחדש, או אם נעשה שימוש במחסנית במדפסת אחרת, מחוון מפלס 🖹 הערה 1 או הא זמין.

<mark>הערה 2</mark> התראות ומחוונים של מפלסי הדיו מספקים הערכות למטרות תכנון בלבד. כאשר מתקבלת הודעת אזהרה על מפלס דיו נמוך, שקול להחזיק מחסנית הדפסה חלופית בהישג יד כדי להימנע מעיכובים אפשריים בהדפסה. אין צורך להחליף את המחסניות כל עוד איכות ההדפסה הינה משביעת רצון.

**הערה 3** נעשה שימוש בדיו מהמחסניות במהלך תהליך ההדפסה במספר דרכים, לרבות בתהליך האתחול, המכין את המוצר ואת המחסניות להדפסה, ובתחזוקת ראשי ההדפסה, השומרת שחרירי ההדפסה יהיו נקיים ושהדיו יזרום באופן חלק. בנוסף, נותרות במחסנית שאריות של דיו לאחר השימוש בה. לקבלת מידע נוסף, בקר בכתובת www.hp.com/go/inkusage.

#### לבדיקת מפלסי הדיו מתצוגת המדפסת

במסך 'דף הבית', לחץ על הסמל **מפלסי דיו**. מוצגים מפלסי הדיו המשוערים.

#### נושאים קשורים

הזמנת חומרי דיו מתכלים
 עצות לעבודה עם דיו

# ניקוי אוטומטי של ראש ההדפסה

אם איכות ההדפסה אינה משביעת רצון והבעיה אינה נגרמת בשל מפלסי דיו נמוכים או דיו שאינו מתוצרת HP, נסה לנקות את ראש ההדפסה.

#### לניקוי ראש ההדפסה מתצוגת המדפסת

- . ממסך 'דף הבית', לחץ על הלחצן הגדרות. מוצג תפריט הגדרות.
- . בתפריט הגדרות, גע במסך כדי לסמן את האפשרות כלים. לחץ על אישור.
  - גע במסך כדי לסמן את האפשרות **ניקוי ראש ההדפסה**. לחץ על אישור. 3.

#### נושאים קשורים

• <u>הזמנת חומרי דיו מתכלים</u> <u>עצות לעבודה עם דיו</u>

## ניקוי מריחת דיו

אם מופיעות מריחות דיו על ההדפסים, נסה לנקות את מריחת הדיו מתצוגת המדפסת. תהליך זה נמשך מספר דקות. יש לטעון נייר רגיל בגודל מלא והוא ינוע אחורה וקדימה במהלך הניקוי. במהלך פרק זמן זה עשויים להישמע צלילים מכניים.

#### לניקוי מריחת דיו מתצוגת המדפסת

- . ממסך 'דף הבית', גע בסמל הגדרות ולאחר מכך גע בכלים.
- **.** בתפריט כלים, גע בחץ למטה כדי לגלול בין האפשרויות ולאחר מכן גע בניקוי מריחת דיו.

#### נושאים קשורים

הזמנת חומרי דיו מתכלים
 עצות לעבודה עם דיו

# החלפת המחסניות

#### להחלפת המחסניות

- .1 ודא שהמוצר מופעל.
- הסר את המחסנית.
- א. פתח את דלת הגישה למחסניות.

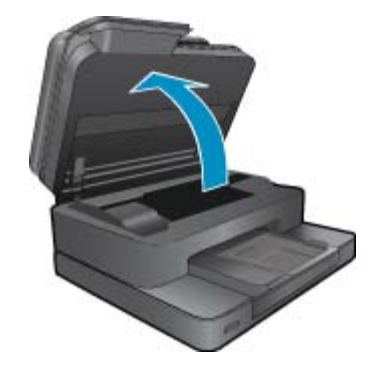

המתן עד שגררת ההדפסה תנוע למרכז המוצר.

**ב**. לחץ על הלשונית שבמחסנית, לאחר מכן הסר אותה מהחריץ.

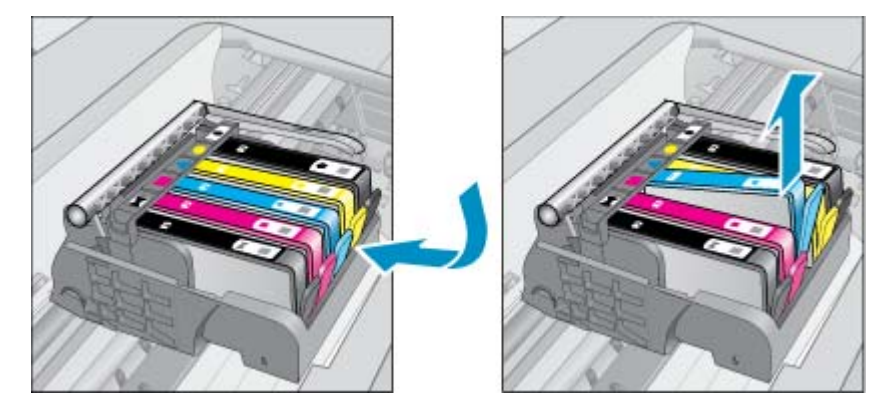

- הכנס מחסנית חדשה.
- א. הסר את המחסנית מאריזתה.

**ד**. סגור את דלת המחסניות.

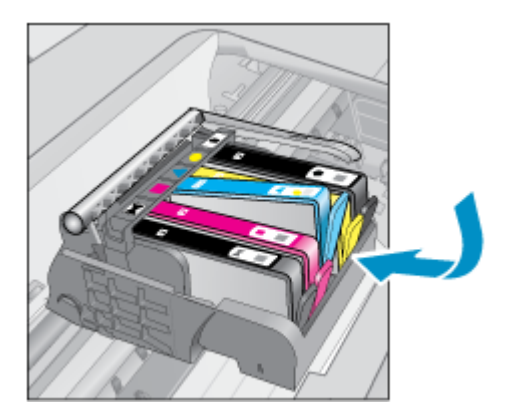

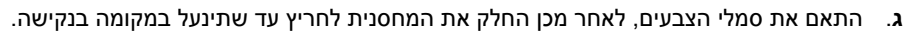

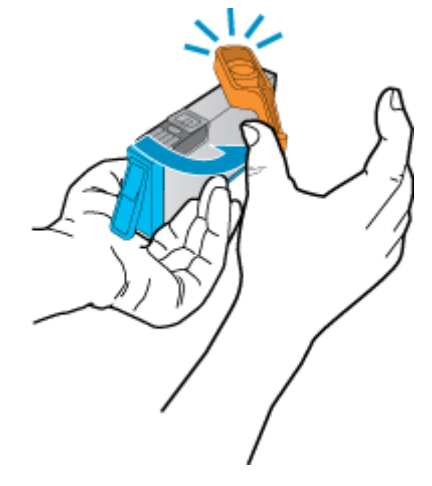

**ב**. סובב את המכסה הכתום כדי להוריד אותו. ייתכן שתידרש לסובב בכוח כדי להסיר את המכסה.

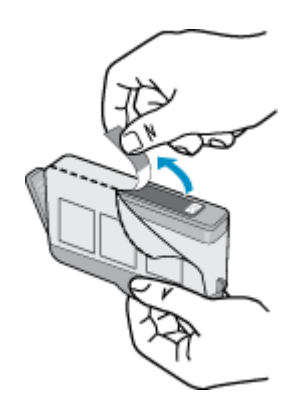

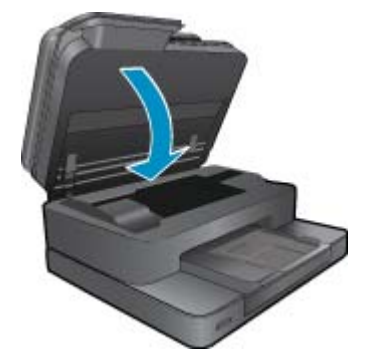

אנג את ההנפשה עבור נושא זה. ייתכן שהמוצר שמוצג על-גבי מסכים מסוימים שמופיעים בהנפשה, יהיה שונה מהמוצר שברשותך. שברשותך.

#### נושאים קשורים

הזמנת חומרי דיו מתכלים
 עצות לעבודה עם דיו

# הזמנת חומרי דיו מתכלים

כדי ללמוד אילו חומרים מתכלים של HP מתאימים למוצר שלך, הזמן חומרים מתכלים באופן מקוון או צור רשימת קניות ניתנת להדפסה, פתח את HP Solution Center (מרכז הפתרונות של HP) ובחר את מאפיין הקנייה המקוון.

מידע על מחסניות וקישורים לקניה באופן מקוון מופיעים גם בהודעות של התראת דיו. בנוסף, באפשרותך למצוא מידע אודות המחסנית ולהזמין אותה באופן מקוון בכתובת <u>www.hp.com/buy/supplies</u>.

הערה הזמנת מחסניות באופן מקוון אינה נתמכת בכל המדינות/אזורים. אם אין תמיכה בהזמנה מקוונת במדינה/אזור שלך, פנה 🗒 למשווק מקומי של HP לקבלת מידע אודות רכישת מחסניות.

# מידע על אחריות למחסניות

האחריות של HP למחסניות חלה כאשר השימוש במוצר נעשה בהתקן הדפסה של HP המיועד לו. אחריות זו לא מכסה מוצרי דיו של HP אשר מולאו מחדש, יוצרו מחדש, חודשו, חובלו או שנעשה בהם שימוש שלא כהלכה.

במהלך תקופת האחריות, המוצר מכוסה במסגרת האחריות כל עוד הדיו של HP לא התרוקן ולא פקע תוקף האחריות. תוקף האחריות, בתבנית YYYY/MM, מופיע על-גבי המוצר כמוצג באיור:

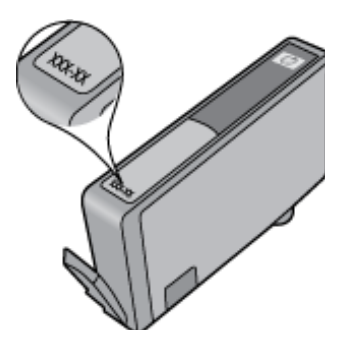

לקבלת עותק של הצהרת האחריות המוגבלת של HP, עיין בתיעוד המודפס המצורף למוצר.

# עצות לעבודה עם דיו

השתמש בעצות הבאות לעבודה עם מחסניות דיו:

- השתמש במחסניות הדיו המתאימות למדפסת שברשותך. לקבלת רשימה של מחסניות דיו תואמות, עיין בתיעוד המודפס המצורף למדפסת.
  - הכנס את מחסניות הדיו לתוך החריצים המתאימים. התאם את הצבע והסמל של כל מחסנית לצבע והסמל בכל חריץ. ודא שכל המחסניות מתייצבות במקומן.
    - השתמש במחסניות דיו מקוריות של HP. מחסניות הדיו המקוריות של HP תוכננו עבור מדפסות של HP ונבדקו בעזרתן כדי לסייע לך להפיק תוצאות מעולות, פעם אחר פעם.
  - שקול הכנת מחסניות דיו חלופיות כאשר מתקבלת הודעה של התראת דיו. כך תימנע מעיכובים אפשריים בהדפסה. אינך צריך להחליף את מחסניות הדיו עד שאיכות ההדפסה הופכת בלתי סבירה.

# 9 פתרון בעיה

- <u>קבל עזרה נוספת</u>
  - <u>רישום המוצר</u>
- שחרור חסימת הנייר מהאביזר להדפסה דו-צדדית
- שחרור חסימת הנייר ממזין המסמכים האוטומטי
  - <u>שחרור חסימת גררה</u>
  - <u>פתרון בעיות בהדפסה</u>
  - פתרון בעיות של העתקה וסריקה
    - <u>פתרון בעיות עבודה ברשת</u>
      - HP תמיכה טלפונית של HP
  - אפשרויות נוספות במסגרת האחריות
    - <u>שדרוג חומר מתכלה במחסניות</u>
      - <u>הכנת המדפסת</u>
    - בדיקת דלת הגישה למחסניות
      - <u>כשל בראש הדפסה</u>
        - <u>כשל במדפסת</u>
      - בעיה במחסנית הדיו
      - <u>מחסניות SETUP (התקנה)</u>

# קבל עזרה נוספת

באפשרותך לקבל מידע ועזרה נוספים אודות HP Photosmart על-ידי הזנת מילת מפתח בשדה **חיפוש** בחלק העליון השמאלי של ה-Help Viewer. כותרות הנושאים הקשורים -- לנושאים מקומיים ומקוונים -- יופיעו ברשימה.

כדי לפנות לתמיכה של HP, <u>לחץ כאן כדי לקבל מידע באינטרנט.</u>

# רישום המוצר

באמצעות רישום מהיר, באפשרותך ליהנות משירות טוב יותר, מתמיכה יעילה יותר ומהתראות תמיכה במוצר. אם לא רשמת את המדפסת שברשותך בעת התקנת התוכנה, באפשרותך לרשום אותה כעת בכתובת <u>http://www.register.hp.com</u>.

# שחרור חסימת הנייר מהאביזר להדפסה דו-צדדית

לשחרור חסימת נייר מהאביזר להדפסה דו-צדדית.

- **..** כבה את המוצר.
- .2 הסר את האביזר להדפסה דו-צדדית.

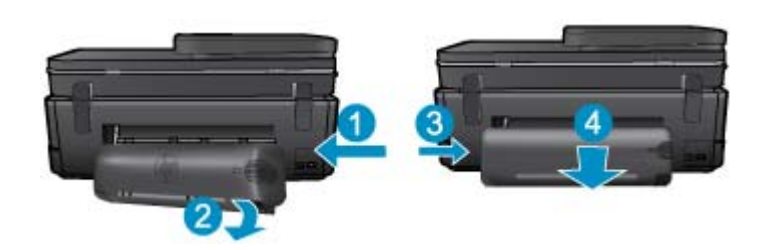

- .. הסר נייר שנתקע.
- החזר את האביזר להדפסה דו-צדדית למקומו.

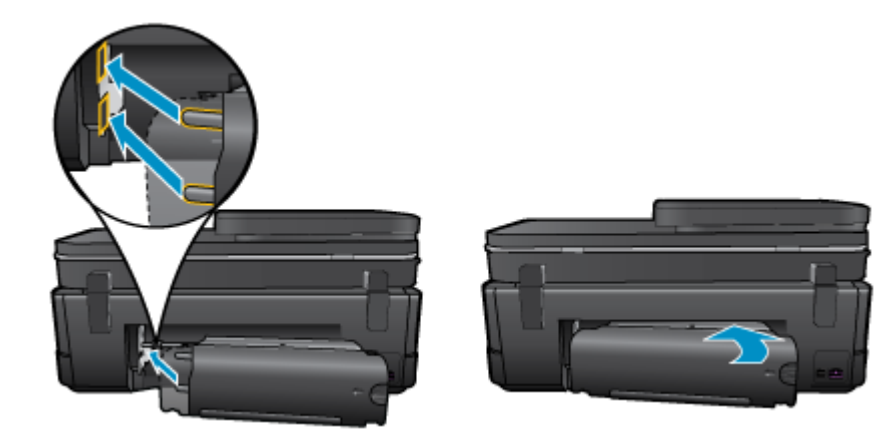

- . הפעל את המוצר.
- נסה להדפיס שנית.
- . הצג את ההנפשה עבור נושא זה. ייתכן שהמוצר שמוצג על-גבי מסכים מסוימים שמופיעים בהנפשה, יהיה שונה מהמוצר שברשותך.

אם הפתרונות שלעיל אינם פותרים את הבעיה, <u>לחץ כאן לקבלת מידע מקוון נוסף אודות פתרון בעיות</u>.

# שחרור חסימת הנייר ממזין המסמכים האוטומטי

#### לשחרור חסימת נייר ממזין המסמכים האוטומטי

- . כבה את המוצר.
- . הרם את מנגנון מזין המסמכים האוטומטי. 2

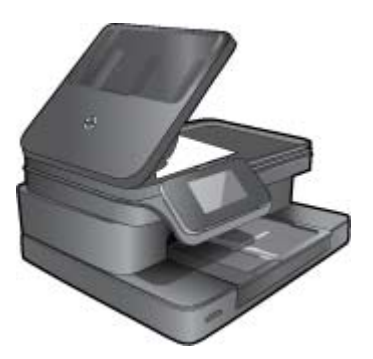

- . הסר את הנייר שנתקע.
- . סגור את מזין המסמכים האוטומטי.
  - .5 הפעל את המוצר.
  - **6**. הצג את ההנפשה עבור נושא זה.

אם הפתרונות שלעיל אינם פותרים את הבעיה, <u>לחץ כאן לקבלת מידע מקוון נוסף אודות פתרון בעיות</u>.

## שחרור חסימת גררה

הסר כל חפץ, כגון נייר, שחוסם את גררת ההדפסה.

הערה אל תשתמש באף כלי או התקן אחר כדי להסיר נייר שנתקע במדפסת. פעל תמיד בזהירות בעת הסרת נייר שנתקע 🗒 מחלקה הפנימי של המדפסת.

לחץ כאן לקבלת מידע נוסף באינטרנט.

# פתרון בעיות בהדפסה

ודא שהמדפסת מופעלת ושנטען נייר במגש הנייר. אם עדיין אינך מצליח להדפיס, HP מספקת את תוכנית השירות Print Diagnostic Windows) Utility בלבד) שיכולה לסייע בפתרון בעיות נפוצות רבות שבגללן "לא ניתן להדפיס". מתפריט **התחל** במחשב, לחץ על **כל התוכניות**, ולאחר מכן לחץ על HP Photosmart 7510 Series, לחץ על HP Photosmart 7510 Series, לחץ לחיצה כפולה על **פעולות הדפסה**, ולאחר מכן לחץ לחיצה כפולה על HP Photost Utility.

#### <u>לחץ כאן לקבלת מידע נוסף באינטרנט.</u>

אם איכות ההדפסה אינה משביעת רצון, נסה לבצע את הפעולות הבאות כדי לשפר את איכות ההדפסה.

 היעזר בדוח המצב של המדפסת ובדוח איכות ההדפסה כדי לאבחן בעיות במדפסת ובאיכות ההדפסה. ממסך 'דף הבית', גע בלחצן הגדרות, ולאחר מכך גע בכלים. גלול בין האפשרויות, ולאחר מכן גע בדוח מצב של המדפסת או דוח איכות הדפסה. <u>לחץ</u> כאן לקבלת מידע נוסף באינטרנט

# פתרון בעיות של העתקה וסריקה

HP מספקת תוכנית שירות Windows) Scan Diagnostic Utility בלבד) שיכולה לפתור בעיות נפוצות רבות שבגללן "לא ניתן לסרוק". מתפריט **התחל** במחשב, לחץ על **כל התוכניות**, ולאחר מכן לחץ על HP. תחת HP Scan Diagnostic על HP אל תחל במחשב, לחץ על HP Scan Diagnostic. על היצה כפולה על פעולות סורק, ולאחר מכן לחץ לחיצה כפולה על פעולות סורק. על אחר מכן לחץ לחיצה כפולה על Utility. Utility.

למד עוד אודות פתרון בעיות סריקה. לחץ כאן לקבלת מידע נוסף באינטרנט

למד כיצד לפתור בעיות העתקה. <u>לחץ כאן לקבלת מידע נוסף באינטרנט</u>.

## פתרון בעיות עבודה ברשת

בדוק את תצורת הרשת או הדפס דוח בדיקת אלחוט כדי לסייע באבחון בעיות בחיבור הרשת.

#### לבדיקת תצורת הרשת או הדפסה של דוח בדיקת אלחוט

- **.1** ממסך 'דף הבית', גע בסמל **אלחוט**.
  - בצע אחת מהפעולות הבאות.

#### לבדיקת תצורת הרשת

- א. ממסך 'אלחוט', גע ב**הגדרות** ולאחר מכן ב**רשת**.
  - **ב**. גע ב**הצגת הגדרות רשת**.

#### להדפסת דוח בדיקת האלחוט

ממסך 'אלחוט', גע ב**הדפסת דוח**.

לחץ על הקישורים להלן לאיתור מידע נוסף באינטרנט אודות פתרון בעיות עבודה ברשת.

- למד עוד אודות הדפסה אלחוטית. לחץ כאן לקבלת מידע נוסף באינטרנט.
- למד כיצד לאתר את הגדרות האבטחה ברשת. <u>לחץ כאן לקבלת מידע נוסף באינטרנט.</u>
- למד אודות תוכנית השירות Windows) Network Diagnostic Utility בלבד) וקבל עצות נוספות לפתרון בעיות. לחץ כאן לקבלת מידע נוסף באינטרנט.
  - למד כיצד לעבוד עם תוכניות חומת האש והאנטי-וירוס שלך בתהליך הגדרת המדפסת. לחץ כאן לקבלת מידע נוסף באינטרנט.

# תמיכה טלפונית של HP

אפשרויות התמיכה בטלפון והזמינות משתנות בהתאם למוצר, למדינה/אזור ולשפה.

סעיף זה כולל את הנושאים הבאים:

- י <u>תקופת התמיכה הטלפונית</u>
  - פנייה טלפונית
- בתום תקופת התמיכה הטלפונית

#### תקופת התמיכה הטלפונית

התמיכה הטלפונית ניתנת למשך שנה אחת בצפון אמריקה, באסיה פסיפית ובאמריקה הלטינית (לרבות מקסיקו). לבירור תקופת התמיכה הטלפונית באירופה, במזרח התיכון ובאפריקה, בקר בכתובת <u>www.hp.com/support</u>. הלקוח יישא בעלויות השיחה הרגילות.

### פנייה טלפונית

פנה לתמיכה של HP בזמן שאתה נמצא ליד המחשב וליד המוצר. הכן מראש את הפרטים הבאים:

- שם המוצר (HP Photosmart 7510 Series)
- מספר סידורי (ממוקם בגב או בתחתית המוצר)
  - הודעות המופיעות כאשר התקלה מתרחשת
    - . תשובות לשאלות הבאות
    - האם התקלה אירעה בעבר?
      - האם תוכל לשחזר אותה?
- האם הוספת פריטי חומרה או תוכנה חדשים למחשב, סמוך למועד שבו התחילה התקלה?
  - האם התרחש משהו נוסף לפני הבעיה (כגון סופת רעמים, המוצר הוזז וכדומה)?

לקבלת רשימה של מספרי טלפון לתמיכה, בקר בכתובת <u>www.hp.com/support</u>.

#### בתום תקופת התמיכה הטלפונית

בתום תקופת התמיכה הטלפונית, סיוע של HP זמין תמורת תשלום נוסף. כמו כן, ניתן לקבל סיוע באתר האינטרנט של התמיכה המקוונת של HP: <u>www.hp.com/support</u>. פנה למשווק המקומי של HP או התקשר למספר הטלפון של התמיכה במדינה/אזור שלך כדי ללמוד עוד אודות אפשרויות תמיכה.

# אפשרויות נוספות במסגרת האחריות

תוכניות שירות מורחבות זמינות עבור ה-HP Photosmart בתוספת תשלום. עבור אל <u>www.hp.com/support,</u> בחר במדינה/אזור. ובשפה שלך ולאחר מכן עיין באזור השירותים והאחריות לקבלת מידע אודות תוכניות השירות המורחבות.

# שדרוג חומר מתכלה במחסניות

אם שדרוג החומר המתכלה לא הושלם בהצלחה, נסה לגרום למדפסת לזהות את המחסנית לשדרוג החומר המתכלה.

#### כדי לגרום למדפסת לזהות את המחסנית לשדרוג חומר מתכלה:

- . הסר את המחסנית לשדרוג חומר מתכלה.
  - הכנס את המחסנית המקורית לגררה.
- . סגור את דלת הגישה למחסניות והמתן עד שהגררה תפסיק לנוע.
- הסר את המחסנית המקורית, לאחר מכן החלף במחסנית לשדרוג חומר מתכלה.
  - . סגור את דלת הגישה למחסניות והמתן עד שהגררה תפסיק לנוע.

אם עדיין תקבל הודעת שגיאה על בעיה בשדרוג החומר המתכלה, פנה לתמיכה של HP לקבלת עזרה.

<u>לחץ כאן לקבלת מידע נוסף באינטרנט.</u>

## הכנת המדפסת

אם אינך מרוצה מאיכות ההדפסה, נסה לנקות את המחסניות מלוח הבקרה. לקבלת מידע נוסף, עיין בסעיף <u>ניקוי אוטומטי של ראש</u> <u>ההדפסה</u>.

# בדיקת דלת הגישה למחסניות

על דלת הגישה למחסניות להיות סגורה כדי להתחיל בהדפסה.

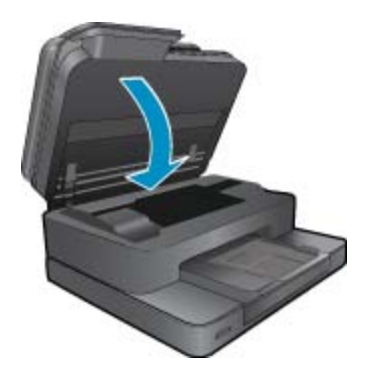

לחץ כאן לקבלת מידע נוסף באינטרנט.

# כשל בראש הדפסה

אירע כשל בראש ההדפסה של המוצר. פנה לתמיכה של HP לקבלת עזרה.

<u>לחץ כאן לקבלת מידע נוסף באינטרנט</u>.

# כשל במדפסת

אם כבר כיבית והפעלת מחדש את המדפסת והבעיה לא נפתרה, פנה לתמיכה של HP לקבלת עזרה.

<u>לחץ כאן לקבלת מידע נוסף באינטרנט</u>.

## בעיה במחסנית הדיו

#### לפתרון בעיה במחסנית הדיו

- 1. נסה להסיר את המחסניות ולהכניס אותן מחדש. ודא שהמחסניות ממוקמות בחריצים המתאימים.
  - אם הכנסת המחסניות מחדש אינה פותרת את הבעיה, נסה לנקות את מגעי המחסניות.

#### לניקוי מגעי המחסניות

- עראה הליך הניקוי נמשך דקות ספורות. הקפד להתקין מחדש את מחסניות הדיו במוצר בהקדם האפשרי. לא מומלץ ∆ להשאיר את מחסניות הדיו מחוץ למוצר למשך יותר מ-30 דקות. הדבר עלול לגרום לנזק הן לראש ההדפסה והן למחסניות הדיו.
  - א. ודא שהמוצר מופעל.
  - **ב**. פתח את דלת הגישה למחסניות.

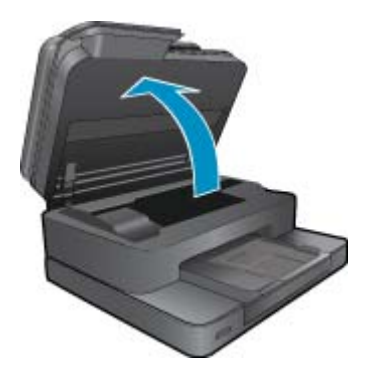

- המתן עד שגררת ההדפסה תנוע אל חלק המוצר הנושא את תווית הדיו. למע על בלישנית שבמסמנת במעונית בבודות בשנועב ולעמב מכו במב עותב מבר
- **ג**. לחץ על הלשונית שבמחסנית המצוינת בהודעת השגיאה ולאחר מכן הסר אותה מהחריץ.

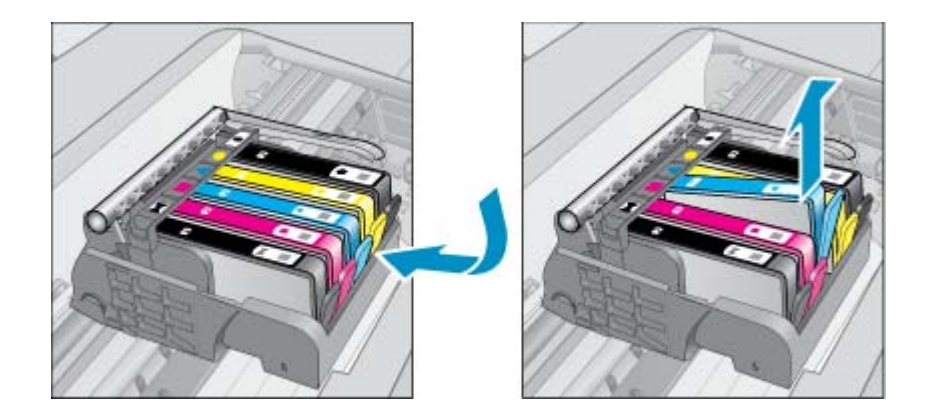

ד. אחוז במחסנית הדיו מצדיה כשחלקה התחתון מצביע כלפי מעלה ואתר את המגעים החשמליים במחסנית הדיו. המגעים החשמליים הם ארבעה מלבנים קטנים מנחושת או ממתכת בצבע זהב בחלקה התחתון של מחסנית ההדפסה.

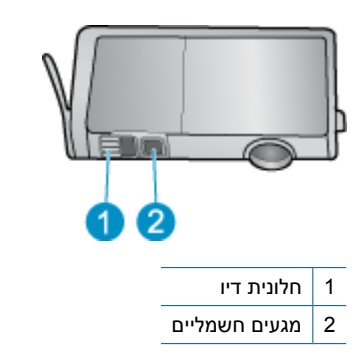

- **ה**. נגב את המגעים בלבד בעזרת מקלון יבש או מטלית נטולת מוך.
- . התראה הקפד לגעת במגעים בלבד, והיזהר שלא להכתים בדיו או בחלקיקי פסולת חלקים אחרים של המחסנית 🏠
- בחלקו הפנימי של המוצר, אתר את המגעים בראש ההדפסה. המגעים נראים כמו ארבעה פינים בצבע נחושת או זהב הממוקמים אל מול מגעי מחסנית הדיו.

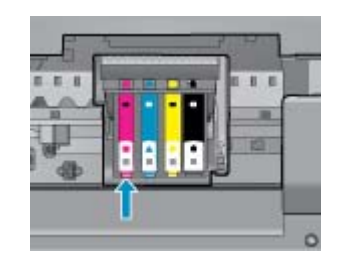

- ד. השתמש במקלון יבש או במטלית נטולת מוך כדי לנגב את המגעים.
  - **ח**. התקן מחדש את מחסנית הדיו.
  - **ט**. סגור את דלת הגישה ובדוק אם הודעת השגיאה נעלמה.
- י. אם אתה ממשיך לקבל את הודעת השגיאה, כבה את המוצר ולאחר מכן הפעל אותו שנית.
- . אם בעייתך עדיין לא נפתרה, נסה להחליף את המחסניות. לקבלת מידע נוסף, עיין בסעיף החלפת המחסניות.

<u>לחץ כאן לקבלת מידע נוסף באינטרנט.</u>

# מחסניות SETUP (התקנה)

כשתתקין את המדפסת בפעם הראשונה, עליך להתקין את המחסניות שצורפו לאריזת המדפסת. מחסניות אלה מסומנות בתווית "SETUP", והן מכיילות את המדפסת לפני עבודת ההדפסה הראשונה. אי-התקנת מחסניות SETUP במהלך ההתקנה הראשונית של המוצר גורמת לשגיאה.

אם התקנת סדרה של מחסניות רגילות, הסר אותן והתקן את מחסניות SETUP כדי להשלים את התקנת המדפסת. לאחר השלמת פעולת ההתקנה של המדפסת, ניתן להשתמש במחסניות רגילות.

אזהרה עליך להחזיר את המכסים הכתומים למקומם על המחסניות הרגילות שהסרת, אחרת המחסניות יתייבשו במהירות. חלק מהדיו עדיין מתאדה, אך פחות מכפי שיקרה אם לא תחזיר את המכסים למחסניות. באפשרותך להשתמש במכסים הכתומים של מחסניות SETUP במידת הצורך.

אם אתה עדיין מקבל את הודעת השגיאה, פנה לתמיכה של HP לקבלת עזרה.

<u>לחץ כאן לקבלת מידע נוסף באינטרנט.</u>

## מחסניות מדור קודם

יהיה עליך להשתמש בגרסה חדשה יותר של המחסנית. כדי לזהות גרסה חדשה יותר של המחסנית, אתר את תאריך סיום האחריות על-גבי חלקה החיצוני של אריזת המחסנית.

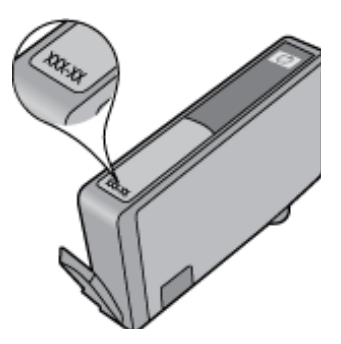

אם מצוין '11' מספר רווחים מימין לתאריך, זוהי הגרסה החדשה והמעודכנת של המחסנית. אם זוהי מחסנית מדור קודם, פנה לתמיכה של HP לקבלת עזרה או מחסנית חלופית.

<u>לחץ כאן לקבלת מידע נוסף באינטרנט.</u>

# 10 קישוריות

- הוספת ה-HP Photosmart לרשת
- <u>מעבר מחיבור USB לחיבור רשת אלחוטית</u>
  - חיבור מדפסת חדשה
    - <u>שינוי הגדרות רשת</u>
  - <u>עצות להגדרת מדפסת ברשת ושימוש בה</u>
- <u>כלי ניהול מדפסת מתקדמים (למדפסות ברשת)</u>

# הוספת ה-HP Photosmart לרשת

- <u>הגדרה מוגנת על-ידי WiFi (WPS)</u>
- אלחוטית עם נתב (רשת תשתית)

## הגדרה מוגנת על-ידי (WPS) WiFi

הוראות אלה מיועדות ללקוחות שכבר התקינו והגדירו את תוכנת המדפסת. להתקנה ראשונית, עיין בהוראות ההתקנה המצורפות לאריזת המדפסת.

לחיבור ה-HP Photosmart לרשת אלחוטית באמצעות הגדרה מוגנת על-ידי WPS) Wi-Fi לחיבור ה-HP Photosmart

רשת 802.11b/g/n אלחוטית הכוללת נתב או נקודת גישה אלחוטיים מאופשרי-WPS.

2.4Ghz הערה רשת 802.11n תומכת רק בתדר 🗒

מחשב שולחני או נישא עם תמיכה בעבודה ברשת אלחוטית או עם כרטיס ממשק רשת (NIC). על המחשב להיות מחובר לרשת אלחוטית שעליה אתה מתכנן להתקין את ה-HP Photosmart.

אם אינך בטוח (WPS) Wi-Fi Protected Setup הערה אם ברשותך נתב שיטת Push Button. אם אינך בטוח 🛱 הערה אם ברשותך נתב שיטת התפריט 'הגדרות אלחוט'.

#### (PBC) Push Button שיטת

- . לחץ על לחצן WI-Fi Protected Setup) בנתב.
- לחץ לחיצה ממושכת על לחצן אלחוט במדפסת עד שנורית האלחוט תתחיל להבהב. לחץ במשך 3 שניות להפעלת מצב לחצן WPS.
  - . הערה המוצר מפעיל שעון עצר למשך כשתי דקות במהלך יצירת החיבור האלחוטי. 🗒

#### שיטת התפריט 'הגדרות אלחוט'

- גע בלחצן **אלחוט** על-גבי תצוגת המדפסת כדי להציג את תפריט 'אלחוט'. אם המדפסת מדפיסה, נמצאת במצב שגיאה, או מבצעת משימה חשובה, המתן עד להשלמת המשימה או לפתרון השגיאה לפני שתלחץ על לחצן **אלחוט**.
  - בחר הגדרות אלחוט מתצוגת המדפסת.
  - .. בחר Wi-Fi Protected Setup מתצוגת המדפסת.
- אם ברשותך נתב WPS) Wi-Fi Protected Setup (WPS), בחר Push Button ולאחר מכן פעל בהתאם להוראות. שעל-גבי המסך. אם הנתב שברשותך אינו כולל לחצן או שאינך בטוח אם הנתב כולל לחצן, בחר PIN, ולאחר מכן פעל בהתאם להוראות שעל-גבי המסך.
- המוצר מפעיל שעון עצר למשך כשתי דקות שבהן יש ללחוץ על הלחצן המתאים בהתקן הרשת או לחלופין להזין את ה של הנתב בדף התצורה של הנתב.

## אלחוטית עם נתב (רשת תשתית)

כדי לחבר את ה-HP Photosmart לרשת WLAN 802.11 אלחוטית משולבת, תזדקק לדברים הבאים:

רשת 802.11b/g/n אלחוטית הכוללת נתב או נקודת גישה אלחוטיים.

.2.4Ghz הערה רשת 802.11n תומכת רק בתדר 🗒

מחשב שולחני או נישא עם תמיכה בעבודה ברשת אלחוטית או עם כרטיס ממשק רשת (NIC). על המחשב להיות מחובר לרשת אלחוטית שעליה אתה מתכנן להתקין את ה-HP Photosmart.

.DSL גישה לאינטרנט בפס רחב (מומלץ) כגון כבלים או

אם אתה מחבר את HP Photosmart לרשת אלחוטית עם גישה לאינטרנט, HP ממליצה שתשתמש בנתב אלחוטי (נקודת גישה או תחנת בסיס) המשתמש ב-DHCP) Dynamic Host Configuration Protocol).

שם רשת (SSID).

מפתח WEP או משפט סיסמה WPA (אם נדרש).

#### לחיבור המוצר באמצעות ה-Wireless Setup Wizard (אשף הגדרת הרשת האלחוטית)

- 1. רשום את שם הרשת (SSID) ואת מפתח WEP או את משפט הסיסמה WPA.
  - . הפעל את אשף הגדרת הרשת האלחוטית.
  - א. ממסך 'דף הבית' שבתצוגת המדפסת, גע בסמל אלחוט.
- ב. בתפריט 'אלחוט', גע ב**הגדרות** ולאחר מכן גע באשף הגדרת הרשת האלחוטית.
  - . התחבר לרשת אלחוטית.
  - בחר את הרשת מהרשימה של הרשתות שזוהו.
    - **4**. עקוב אחר ההוראות.
      - .5 התקן את התוכנה.
  - 🔺 הכנס את התקליטור של תוכנת המוצר לכונן התקליטורים של המחשב.
    - . פעל לפי ההוראות שעל-גבי המסך 🔺

כשתתבקש, חבר את המוצר למחשב באמצעות כבל ה-USB להתקנה (אינו כלול עם המדפסת). פעל בהתאם להנחיות שעל-גבי המסך להזנת הגדרות הרשת האלחוטית. המוצר ינסה להתחבר לרשת. אם החיבור נכשל, פעל בהתאם להנחיות לתיקון הבעיה ולאחר מכן נסה שנית.

ער בהצלחה בסיום ההתקנה, תתבקש לנתק את כבל ה-USB ולבדוק את חיבור הרשת האלחוטית. לאחר שהמוצר יתחבר בהצלחה לרשת, לרשת, התקן את התוכנה בכל אחד מהמחשבים שישתמשו במוצר ברשת.

#### נושאים קשורים

<u>עצות להגדרת מדפסת ברשת ושימוש בה</u>

# מעבר מחיבור USB לחיבור רשת אלחוטית

אם תחילה הגדרת את המדפסת והתקנת את התוכנה באמצעות כבל USB, תוך חיבור המדפסת ישירות למחשב, באפשרותך לעבור בקלות לחיבור רשת אלחוטית. תזדקק לרשת 802.11b/g/n אלחוטית הכוללת נתב או נקודת גישה אלחוטיים.

2.4Ghz הערה רשת 802.11n תומכת רק בתדר 🗒

#### למעבר מחיבור USB לחיבור רשת אלחוטית

בהתאם למערכת ההפעלה שברשותך בצע אחת מהפעולות הבאות.

- :Windows במערכת 1
- א. מתפריט התחל במחשב, לחץ על כל התוכניות, ולאחר מכן לחץ על HP.
- ב. לחץ על HP Photosmart 7510 Series, לחץ על <mark>הגדרת מדפסת ובחירת תוכנות</mark> ולאחר מכן לחץ על <mark>המרת חיבור</mark> USB לחיבור אלחוטי של המדפסת.
  - ג. פעל בהתאם להנחיות שעל-גבי המסך.
    - 2. במחשב Mac:
  - א. גע בסמל אלחוט, ולאחר מכן גע באשף הגדרת הרשת האלחוטית.
    - **ב**. פעל בהתאם להנחיות שעל-גבי המסך כדי לחבר את המדפסת.
- ג. השתמש ב-Applications/Hewlett-Packard/Device Utilities תחת HP Setup Assistant של ההתקן להחלפת חיבור התוכנה למדפסת לחיבור אלחוטי.

## חיבור מדפסת חדשה

#### לחיבור מדפסת חדשה מתוכנת המדפסת

אם עדיין לא סיימת לחבר את המדפסת למחשב, עליך לחבר אותה מתוכנת המדפסת. אם ברצונך לחבר מדפסת חדשה נוספת מאותו דגם למחשב, אינך צריך להתקין את תוכנת המדפסת פעם נוספת. בהתאם למערכת ההפעלה שברשותך בצע אחת מהפעולות הבאות:

- :Windows במערכת 1
- א. מתפריט התחל במחשב, לחץ על כל התוכניות, ולאחר מכן לחץ על HP.
- ב. לחץ על HP Photosmart 7510 Series, לחץ על חיבורי מדפסת ותוכנות, ולאחר מכן לחץ על חבר מדפסת חדשה
  - **ג**. פעל לפי ההוראות שעל-גבי המסך.
    - 2. במחשב Mac:
- ▲ השתמש ב-Applications/Hewlett-Packard/Device Utilities תחת HP Setup Assistant כדי להחליף את חיבור התוכנה אל מדפסת זו לחיבור אלחוטי.

## שינוי הגדרות רשת

אם ברצונך להחליף את הגדרות האלחוט שקבעת קודם לכן לחיבור רשת, עליך להפעיל את Wireless Setup Wizard (אשף הגדרת הרשת האלחוטית) מתצוגת המדפסת.

#### להפעלת Wireless Setup Wizard (אשף הגדרת הרשת האלחוטית) לשינוי הגדרות רשת

- . ממסך 'דף הבית' שבתצוגת המדפסת, גע בסמל אלחוט.
- . בתפריט 'אלחוט', גע בהגדרות ולאחר מכן גע באשף הגדרת הרשת האלחוטית.
  - .. פעל בהתאם להנחיות שעל-גבי המסך כדי לשנות את הגדרות הרשת.

# עצות להגדרת מדפסת ברשת ושימוש בה

השתמש בעצות הבאות כדי להגדיר מדפסת ברשת ולהשתמש בה:

- בעת התקנת המדפסת ברשת האלחוטית, ודא שהנתב האלחוטי או נקודת הגישה מופעלים. המדפסת מחפשת אחר נתבים אלחוטיים, לאחר מכן מפרטת את שמות הרשתות שזוהו על-גבי התצוגה.
- לבדיקת החיבור האלחוטי, בדוק את סמל האלחוט בחלקו העליון של מסך 'דף הבית'. אם הסמל מואר בצבע, פירוש הדבר שהחיבור האלחוטי מופעל. גע בסמל להצגת לוח המחוונים של מצב האלחוט. גע בהגדרות להצגת התפריט 'רשת', ובו אפשרויות להגדרת חיבור אלחוטי או להפעלת החיבור האלחוטי, אם כבר הוגדר.
  - אם המחשב שברשותך מחובר לרשת פרטית וירטואלית (VPN), עליך להתנתק מרשת ה-VPN לפני שתוכל לגשת לכל התקן אחר ברשת, לרבות המדפסת.
    - למד כיצד לאתר את הגדרות האבטחה ברשת. לחץ כאן לקבלת מידע נוסף באינטרנט.
    - י למד אודות תוכנית השירות Network Diagnostic Utility וקבל עצות נוספות לפתרון בעיות. <u>לחץ כאן לקבלת מידע נוסף</u> באינטרנט.

- למד כיצד לעבור מחיבור USB לחיבור אלחוטי. לחץ כאן לקבלת מידע נוסף באינטרנט.
- י למד כיצד לעבוד עם תוכניות חומת האש והאנטי-וירוס שלך בתהליך הגדרת המדפסת. <u>לחץ כאן לקבלת מידע נוסף באינטרנט.</u>

# כלי ניהול מדפסת מתקדמים (למדפסות ברשת)

כשהמדפסת מחוברת לרשת, אפשר להשתמש בשרת האינטרנט המשובץ כדי להציג נתוני מצב, לשנות הגדרות ולנהל את המדפסת דרך המחשב.

🛱 הערה 🛛 להצגה או שינוי של חלק מההגדרות, ייתכן שתזדקק לסיסמה.

באפשרותך לפתוח את שרת האינטרנט המשובץ ולהשתמש בו גם כשאינך מחובר לאינטרנט. עם זאת, חלק מהמאפיינים לא יהיו זמינים.

- לפתיחת שרת האינטרנט המשובץ
  - <u>אודות קובצי Cookie</u>

### לפתיחת שרת האינטרנט המשובץ

הערה על המדפסת להיות מחוברת לרשת וחייבת להיות לה כתובת IP. ניתן למצוא את כתובת ה-IP של המדפסת על-ידי נגיעה 🛱 בלחצן **אלחוט** בלוח הבקרה או על-ידי הדפסת דף תצורת רשת.

בדפדפן אינטרנט נתמך במחשב, הקלד את כתובת ה-IP או את שם המארח שהוקצה למדפסת.

לדוגמה, אם כתובת ה-IP היא 192.168.0.12, הקלד את הכתובת הבאה בדפדפן אינטרנט כגון Internet Explorer (192.168.0.12 192.168.0.12.

כדי לגשת אל שרת האינטרנט המשובץ, המחשב והמדפסת צריכים להימצא באותה רשת.

## Cookie אודות קובצי

שרת האינטרנט המשובץ (EWS) ממקם קובצי טקסט קטנים מאוד (Cookies) בכונן הקשיח בזמן הגלישה. קבצים אלה מאפשרים ל-EWS לזהות את המחשב שלך בפעם הבאה שתבקר באתר. לדוגמה, אם הגדרת את שפת EWS, קובץ Cookie יעזור למערכת לזכור את השפה שנבחרה כך שבפעם הבאה שתיגש ל-EWS, הדפים יוצגו באותה שפה. למרות שקובצי Cookie מסוימים נמחקים בסוף כל הפעלה (כגון קובץ ה-Cookie שמאחסן את השפה שנבחרה), קבצים אחרים (כגון קובץ ה-Cookie שמאחסן את ההעדפות הספציפיות ללקוח) מאוחסנים במחשב עד שתמחק אותם באופן ידני.

באפשרותך להגדיר את תצורת הדפדפן לקבל את כל קובצי ה-Cookie או להתריע בכל פעם שקובץ Cookie מוצע למחשב, הגדרה המאפשרת לך להחליט אם לקבל או לדחות את קובץ ה-Cookie. ניתן גם להשתמש בדפדפן להסרת קובצי Cookie בלתי רצויים.

🖹 הערה 🛛 בהתאם למדפסת שברשותך, אם תשבית קובצי Cookie, תשבית גם אחד או יותר מהמאפיינים הבאים:

- פתיחת היישום במקום שממנו יצאת (שימושי במיוחד בעת השימוש באשפי הגדרה).
  - שמירה בזיכרון של הגדרת שפת הדפדפן של EWS.
    - התאמה אישית של דף הבית של EWS.

לקבלת מידע אודות שינוי הגדרות פרטיות וקובצי Cookie ואודות הצגה או מחיקה של קובצי Cookie, עיין בתיעוד הזמין בדפדפן האינטרנט.

# 11 מידע טכני

בסעיף זה מסופקים המפרטים הטכניים ומידע תקינה בין-לאומי עבור ה-HP Photosmart.

לקבלת מפרטים נוספים, עיין בתיעוד המודפס המצורף ל-HP Photosmart.

סעיף זה כולל את הנושאים הבאים:

- <u>הודעה</u> •
- <u>מידע על שבב המחסנית</u>
  - <u>מפרטים</u>
- <u>Environmental product stewardship program</u> (תוכנית ניהול סביבתי למוצר)
  - <u>הודעות תקינה</u>
  - הצהרות תקינה בנוגע לאלחוט

## הודעה

Hewlett-Packard הודעות מטעם חברת

המידע הכלול במסמך זה נתון לשינויים ללא הודעה מוקדמת.

כל הזכויות שמורות. אין לשכפל, לעבד או לתרגם חומר זה ללא הסכמה מראש ובכתב מאת חברת Hewlett-Packard, אלא כפי שמתיר זאת החוק לעניין זכויות יוצרים. האחריות הבלעדית למוצרים ולשירותים של HP מפורטת בהצהרת האחריות המפורשת הנלווית לאותם מוצרים ושירותים. אין לפרש דבר מן האמור במסמך זה כהענקת אחריות נוספת. חברת HP לא תישא באחריות לשגיאות או השמטות מסיבות טכניות או בעקבות עריכה.

.Hewlett-Packard Development Company, L.P 2011 ©

.Microsoft Corporation הם סימני מסחר רשומים בארה"ב של Windows Vista -ו Windows XP, Windows, Microsoft

. אוא סימן מסחר רשום או סימן מסחר של Microsoft Corporation בארה"ב ו/או במדינות אחרות Windows 7

Pentium ו-Pentium הם סימני מסחר או סימני מסחר רשומים של Intel Corporation או של החברות-הבנות שלה בארה"ב ובמדינות אחרות.

Adobe Systems Incorporated הוא סימן מסחרי של Adobe®

# מידע על שבב המחסנית

מחסניות HP שבמוצר זה מכילות שבב זיכרון שמסייע בהפעלת המוצר. בנוסף, שבב זיכרון זה אוסף מידע מוגבל על השימוש במוצר, שעשוי לכלול את הפרטים הבאים: התאריך שבו הותקנה המחסנית לראשונה, התאריך שבו נעשה לאחרונה שימוש במחסנית, מספר העמודים שהודפסו באמצעות שימוש במחסנית, כיסוי ממוצע לעמוד, מצבי ההדפסה שבהם נעשה שימוש, שגיאות שהתרחשו הקשורות להדפסה ודגם המוצר. מידע זה מסייע ל-HP לתכנן מוצרים עתידיים שיענו על צורכי ההדפסה של לקוחותנו.

הנתונים הנאספים משבב הזיכרון של המחסנית אינם מכילים מידע שניתן לעשות בו שימוש כדי לזהות לקוח או משתמש במחסנית או את המוצר שברשותם.

HP אוספת דגימה של שבבי הזיכרון ממחסניות שהוחזרו לתוכנית להחזרת מוצרים ולמיחזור ללא תשלום של HP Hanet Partners:) HP. //www.hp.com/hpinfo/globalcitizenship/environment/recycle/). שבבי הזיכרון הנאספים מדגימות אלה נקראים ונלמדים על מנת לשפר מוצרים עתידיים של HP. ייתכן שגם לשותפים של HP המסייעים במיחזור המחסנית תהיה גישה לנתונים אלה.

לכל צד שלישי שברשותו המחסנית עשויה להיות גישה למידע האנונימי שעל גבי שבב הזיכרון. אם אתה מעדיף שלא לאפשר גישה למידע זה, באפשרותך להביא את השבב למצב לא פעיל. עם זאת, לאחר שהבאת את שבב הזיכרון למצב לא פעיל, לא ניתן יהיה להשתמש במחסנית במוצר של HP.

אם אתה חושש לספק מידע אנונימי כזה, באפשרותך להפוך את המידע לבלתי נגיש על-ידי כיבוי היכולת של שבב הזיכרון לאסוף את המידע על השימוש במוצר.

> להשבתת פונקציית המידע על השימוש 1. גע בהגדרות.

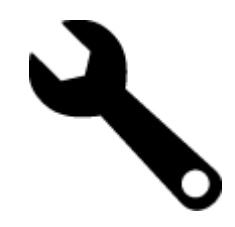

- . גע ב**העדפות**.
- . גע במידע אודות שבב המחסנית ולאחר מכן גע ב-אישור. 3.

. הערה 🛚 להפעלה מחדש של פונקציית המידע אודות השימוש, שחזר את ברירות המחדל של היצרן. 🗒

אם תכבה את היכולת של שבב הזיכרון לאסוף את המידע על HP הערה באפשרותך להמשיך להשתמש במחסנית במוצר של HP השימוש במוצר.

## מפרטים

מפרטים טכניים עבור ה-HP Photosmart מפורטים בסעיף זה. לקבלת מפרטי המוצר המלאים, עיין בגיליון הנתונים של המוצר בכתובת <u>www.hp.com/support</u>.

#### דרישות מערכת

דרישות התוכנה והמערכת ממוקמות בקובץ Readme.

לקבלת מידע אודות פרסומים עתידיים ותמיכה הקשורים למערכת ההפעלה, בקר באתר התמיכה המקוונת של HP בכתובת <u>www.hp.com/support</u>.

#### מפרטים סביבתיים

- טווח מותר של טמפרטורות הפעלה: מדפסת ראשית: 5 עד 40 מעלות צלזיוס (41 עד 104 מעלות פרנהייט) תצוגה ניתנת להסרה: 10- עד 40 מעלות צלזיוס (14 עד 104 מעלות פרנהייט)
  - טווח מותר של טמפרטורות הפעלה: 5º צלזיוס עד 40° צלזיוס (41° פרנהייט עד 104° פרנהייט) 🕚
    - לחות: 15% עד 80% לחות יחסית ללא עיבוי; נקודת עיבוי מרבית של 28° צלזיוס 🕚
  - טווח טמפרטורות במצב חוסר פעילות (אחסון): 20- עד 60 מעלות צלזיוס (4- עד 140 מעלות פרנהייט)
    - בנוכחות שדות אלקטרומגנטיים חזקים, ייתכן שיהיה עיוות מסוים בפלט מה-HP Photosmart.
- HP ממליצה להשתמש בכבל USB שאינו עולה באורכו על 3 מטרים כדי למזער רעשים פוטנציאליים שנוצרים כתוצאה משדות אלקטרומגנטיים.

#### רזולוציית הדפסה

לקבלת מידע נוסף אודות רזולוציית המדפסת, עיין בתוכנת המדפסת.

#### מפרט הנייר

| מגש הצילום <sup>:</sup> | מגש הפלט⁺            | מגש ההזנה <sup>:</sup>   | משקל נייר                                   | סוג                                                |
|-------------------------|----------------------|--------------------------|---------------------------------------------|----------------------------------------------------|
| לא ישים                 | (נייר 20 ליבראות) 50 | עד 125 (נייר 20 ליבראות) | 16 עד 24 ליבראות (60 עד<br>90 ג'/מ"ר)       | נייר רגיל                                          |
| לא ישים                 | (נייר 20 ליבראות) 10 | עד 125 (נייר 20 ליבראות) | 16 עד 24 ליבראות (60 עד<br>90 ג'/מ"ר)       | נייר Legal                                         |
| עד 20                   | 25                   | עד 60                    | עד 281 ג'/מ"ר (75 ליבראות)                  | כרטיסים                                            |
| לא ישים                 | 15                   | עד 15                    | 75 עד 90 ג'/מ"ר (20 עד 24<br>ליבראות)       | מעטפות                                             |
| לא ישים                 | 25                   | עד 40                    | לא ישים                                     | שקפים                                              |
| לא ישים                 | 25                   | עד 40                    | לא ישים                                     | מדבקות                                             |
| עד 20                   | 25                   | עד 40                    | עד 281 ג'/מ"ר (75 ליבראות)<br>(145 ליבראות) | נייר צילום בגודל 13 x 13 ס"מ (5 x<br>7 אינץ')      |
| עד 20                   | 25                   | עד 40                    | עד 281 ג'/מ"ר (75 ליבראות)<br>(145 ליבראות) | 4 x) נייר צילום בגודל 15 x 10 ס"מ (4 x<br>6 אינץ') |

| מגש הצילום <sup>:</sup> | מגש הפלט⁺ | מגש ההזנה <sup>:</sup> | משקל נייר                  | οις                                                       |
|-------------------------|-----------|------------------------|----------------------------|-----------------------------------------------------------|
| לא ישים                 | 25        | עד 40                  | עד 281 ג'/מ"ר (75 ליבראות) | נייר צילום בגודל 279 x 216 מ"מ<br>(אינץ') 8.5 x 11 אינץ') |

\* קיבולת מירבית.

קיבולת מגש הפלט מושפעת מסוג הנייר וכמות הדיו שבהם אתה משתמש. חברת HP ממליצה לרוקן את מגש הפלט לעיתים קרובות. במצב איכות ההדפסה FAST DRAFT (טיוטה מהירה) על מאריך המגש להיות פתוח ועל מגש הקצה להיות מסובב כלפי מעלה. אם מגש הקצה לא יהיה מסובב כלפי מעלה, ניירות בגודל Letter ו-Legal ייפלו על הגיליון הראשון.

. הערה 🛚 לקבלת רשימה מלאה של גודלי חומרי ההדפסה הנתמכים, עיין במנהל התקן המדפסת. 🗒

#### מפרטי הנייר עבור האביזר להדפסה דו-צדדית - כל המדינות/אזורים למעט יפן

| οις                | גודל                                                         | משקל                               |
|--------------------|--------------------------------------------------------------|------------------------------------|
| נייר               | אינץ' 8.5 x 11 :Letter                                       | 60 עד 90 ג'/מ"ר (16 עד 24 ליבראות) |
|                    | 10.5 x 7.25 :Executive                                       |                                    |
|                    | A4: 210 x 297 מ"מ                                            |                                    |
|                    | ISO) B5 (ISO): 182 x מ"מ B5 מ"מ I76 x 250): 182 x<br>257 מ"מ |                                    |
| נייר לחוברות פרסום | אינץ' 8.5 x 11 :Letter                                       |                                    |
|                    | A4 מ"מ 210 x 297 A4                                          |                                    |

#### מפרטי הנייר עבור האביזר להדפסה דו-צדדית - יפן בלבד

| משקל                                 | גודל                                                                  | οις                |
|--------------------------------------|-----------------------------------------------------------------------|--------------------|
| 60 עד 90 ג'/מ"ר (16 עד 24 ליבראות)   | אינץ' 8.5 x 11 :Letter                                                | נייר               |
|                                      | אינץ' 7.25 x 10.5 :Executive                                          |                    |
|                                      | A4: 210 x 297 מ"מ                                                     |                    |
|                                      | A5: 148 x 210 A5 מ"מ                                                  |                    |
|                                      | ISO) B5 (ISO): 182 x מ"מ ISO) B5 מ"מ JIS) אונט (ISO) 182 x<br>257 מ"מ |                    |
| עד 180 ג'/מ"ר (48 ליבראות bond)      | אינץ' 8.5 x 11 :Letter                                                | נייר לחוברות פרסום |
|                                      | A4: 210 x 297 A4 מ,מ                                                  |                    |
| עד 200 ג'/מ"ר (כרטיסיות 110 ליבראות) | 4 x 6 אינץ'                                                           | כרטיסים וצילומים   |
|                                      | אינץ' 5 x 8                                                           |                    |
|                                      | 0 10 x 15 מ"מ                                                         |                    |
|                                      | A6: 148.5 x 148.5 מ"מ                                                 |                    |
|                                      | 100 x 148 :Hagaki                                                     |                    |

#### עקומת יישור

0.06 מ"מ/מ"מ על-גבי נייר רגיל (צד שני)

. הערה זמינות סוג חומר ההדפסה משתנה בהתאם למדינה/אזור 🗒

#### מפרטי הדפסה

- מהירויות ההדפסה משתנות בהתאם למורכבות המסמך
  - הדפסה בגודל פנורמה
  - שיטה: הזרקת דיו תרמית לפי דרישה 🔹
    - שפה: PCL3 GUI

#### מפרטי העתקה

- עיבוד תמונה דיגיטלי 🔹
- מספר העותקים המרבי משתנה בהתאם לדגם

- מהירויות העתקה משתנות בהתאם למורכבות המסמך והדגם
- הגדלת מסמך מרבית נעה בין 200-400% (בהתאם לדגם)
  - הקטנת מסמך מרבית נעה בין 25-50% (בהתאם לדגם)

#### תפוקת מחסנית הדיו

לקבלת מידע נוסף לגבי תפוקות המחסנית המשוערות, בקר בכתובת www.hp.com/go/learnaboutsupplies.

#### מפרטי סריקה

- עורך תמונות כלול •
- רזולוציה: עד 1,200 x 2400 ppi אופטית (משתנה בהתאם לדגם); 19,200 dpi משופר (תוכנה)
   לקבלת מידע נוסף אודות רזולוציית ppi, עיין בתוכנת הסורק.
  - (רמות אפור (256 צבע, bit צבע: 48-bit צבע: •
  - גודל סריקה מרבי ממשטח הזכוכית: 21.6 x 29.7 ס"מ

# תוכנית ניהול Environmental product stewardship program (תוכנית ניהול סביבתי למוצר)

חברת Hewlett-Packard מחויבת לספק מוצרים איכותיים שאינם פוגעים באיכות הסביבה. בתכנון מוצר זה הובאו בחשבון אפשרויות מיחזור שונות. מספר החומרים צומצם עד למינימום, מבלי לגרוע מהפונקציונליות של המדפסת ומאמינותה. התכנון מאפשר להפריד בקלות חומרים שונים זה מזה. אמצעי ההידוק והחיבורים השונים ניתנים לאיתור בקלות ולהסרה בעזרת כלים פשוטים. תכנון החלקים הראשיים מאפשר לגשת אליהם בקלות, לצורך פירוק ותיקון מהירים.

לקבלת מידע נוסף, בקר באתר המחויבות של HP לאיכות הסביבה בכתובת:

www.hp.com/hpinfo/globalcitizenship/environment/index.html

סעיף זה כולל את הנושאים הבאים:

- עצות ידידותיות לסביבה
  - <u>שימוש בנייר</u>
  - חלקי פלסטיק
- גיליונות נתונים של בטיחות חומרים
  - <u>תוכנית מיחזור</u>
- תוכנית המיחזור של HP לחומרי דיו מתכלים
  - <u>כיבוי אוטומטי</u>
  - הגדרה של מצב חיסכון באנרגיה
    - <u>צריכת חשמל</u>
- Disposal of waste equipment by users in private households in the European Union
  - <u>חומרים כימיים</u>
  - <u>טבלת חומרים רעילים ומסוכנים</u>
    - השלכת סוללה בהולנד
    - השלכת סוללה בטייוואן
    - Attention California users
  - הנחייה עבור הסוללה באיחוד האירופי

#### עצות ידידותיות לסביבה

HP מחוייבת לסייע ללקוחות לצמצם את טביעת הרגל הסביבתית שלהם. HP סיפקה את העצות הידידותיות לסביבה שלהלן כדי לסייע לך למצוא דרכים להעריך ולצמצם את ההשפעה של בחירות ההדפסה שלך. נוסף למאפיינים ספציפיים במוצר זה, בקר באתר האינטרנט HP Eco Solutions (פתרונות ידידותיים לסביבה של HP) לקבלת מידע נוסף על היוזמות הסביבתיות של HP.

#### www.hp.com/hpinfo/globalcitizenship/environment/

#### מאפיינים ידידותיים לסביבה במוצר שברשותך

- מידע על חיסכון באנרגיה: כדי לקבוע את המצב של אישור ®ENERGY STAR עבור מוצר זה, עיין בסעיף <u>צריכת חשמל</u>.
  - א בקר בכתובת: HP חומרים ממוחזרים: לקבלת מידע נוסף אודות מיחזור מוצרי HP, בקר בכתובת: www.hp.com/hpinfo/globalcitizenship/environment/recycle/

#### שימוש בנייר

מוצר זה מתאים לשימוש בנייר ממוחזר בהתאם לתקן DIN 19309 ו-EN 12281:2002.

#### חלקי פלסטיק

חלקי פלסטיק שמשקלם עולה על 25 גרם מסומנים בהתאם לתקנים בין-לאומיים המסייעים בזיהוי סוגי פלסטיק למטרות מיחזור בסיום חיי המוצר.

#### גיליונות נתונים של בטיחות חומרים

ניתן למצוא גיליונות נתונים של בטיחות חומרים (MSDS) באתר האינטרנט של HP בכתובת:

www.hp.com/go/msds

#### תוכנית מיחזור

HP מציעה מספר הולך וגדל של תוכניות להחזרת מוצרים ולמיחזור במדינות/אזורים רבים וחברה לשותפות עם כמה ממרכזי המיחזור הגדולים ביותר של מוצרי אלקטרוניקה ברחבי העולם. HP פועלת לשימור משאבים על-ידי מכירה חוזרת של כמה ממוצריה הפופולריים ביותר. לקבלת מידע נוסף אודות מיחזור מוצרי HP, בקר בכתובת:

www.hp.com/hpinfo/globalcitizenship/environment/recycle/

#### תוכנית המיחזור של HP לחומרי דיו מתכלים

HP מחויבת להגנה על הסביבה. תוכנית HP Inkjet Supplies Recycling Program (תוכנית המיחזור של HP לחומרי דיו מתכלים) זמינה במדינות/אזורים רבים ומאפשרת מיחזור ללא תשלום של מחסניות הדפסה ומחסניות דיו משומשות. לקבלת מידע נוסף, בקר באתר האינטרנט הבא:

www.hp.com/hpinfo/globalcitizenship/environment/recycle/

#### כיבוי אוטומטי

הכיבוי האוטומטי מופעל באופן אוטומטי כברירת מחדל בעת הפעלת המדפסת. כשהכיבוי האוטומטי מופעל, המדפסת תכבה באופן אוטומטי לאחר שעתיים של חוסר פעילות כדי לסייע להפחית את צריכת האנרגיה. הכיבוי האוטומטי מושבת באופן אוטומטי כאשר המדפסת יוצרת חיבור אלחוטי עם נתב רשת או עם התקן נייד עבור הדפסת 'אלחוט ישיר', או בעת הפעלת שעון מעורר או תזכורות לוח שנה. באפשרותך לשנות את הגדרת הכיבוי האוטומטי מלוח הבקרה. לאחר ששינית את ההגדרה, ההגדרה שבחרת נשמרת במדפסת. **הכיבוי האוטומטי מכבה את המדפסת לחלוטין, כך שעליך להשתמש בלחצן ההפעלה כדי לחזור ולהפעיל את המדפסת.** 

#### להפעלה או השבתה של הכיבוי האוטומטי

**1**. ממסך 'דף הבית', גע ב**הגדרה**.

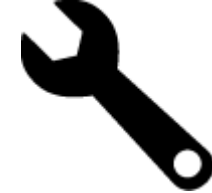

- .2 גע ב**העדפות**.
- . גלול בין האפשרויות ולאחר מכן גע בהגדרת כיבוי אוטומטי.
  - . גע באפשרות מופעל או כבוי. 4
- . גע ב**כן** כדי לאשר את בחירתך או ב**לא** לשמירת ההגדרה הנוכחית. 5
- עצה אם אתה מדפיס ברשת באמצעות חיבור אלחוטי, יש להשבית את הכיבוי האוטומטי כדי להבטיח שעבודות ההדפסה לא 🔆 יאבדו. גם כאשר הכיבוי האוטומטי מושבת, 'מצב חיסכון באנרגיה' המותאם על-ידי המשתמש מסייע להפחית את צריכת האנרגיה.

#### הגדרה של מצב חיסכון באנרגיה

'מצב חיסכון באנרגיה' ב-HP Photosmart מפחית את צריכת האנרגיה על-ידי מעבר למצב שינה לאחר 5 דקות של חוסר פעילות. ניתן להאריך את פרק הזמן הקודם למעבר למצב שינה עד 10 או 15 דקות.

. הערה 🕅 הערה מאפיין זה מופעל כברירת מחדל ולא ניתן לכבות אותו 🛱

#### להגדרת 'מצב חיסכון באנרגיה'

. גע בסמל 'הגדרה'.

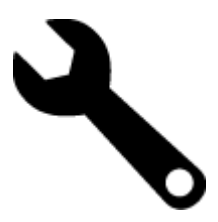

#### . גע ב**העדפות**.

- . גלול בין האפשרויות וגע במצב חיסכון בחשמל.
  - 4. גע במרווח הזמן הרצוי (5, 10 או 15 דקות).

#### צריכת חשמל

ציוד הדפסה והדמיה של Hewlett-Packard המסומן בסמל ®ENERGY STAR מאושר לפי מפרטי ENERGY STAR של המשרד לאיכות הסביבה (EPA) בארה"ב עבור ציוד הדמיה. הסמל הבא יופיע על-גבי מוצרי הדמיה המאושרים על-ידי ENERGY STAR:

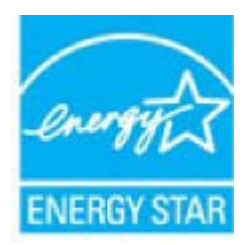

<u>www.hp.com/go/energystar</u> מופיע בכתובת: ENERGY STAR מידע נוסף אודות דגמים של מוצרי הדמיה המאושרים על-ידי

## Disposal of waste equipment by users in private households in the European Union

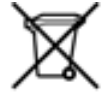

#### חומרים כימיים

HP מחויבת לספק ללקוחותיה מידע אודות החומרים הכימיים במוצריה כדי להתאים לדרישות חוקיות, כגון REACH (*תקנה EC* מספר 1907/2006 של הפרלמנט והמועצה האירופיים). דוח עם פרטי הכימקלים עבור מוצר זה ניתן למצוא בכתובת: /www.hp.com .go/reach

### טבלת חומרים רעילים ומסוכנים

| 常件机送      |           |   | 有毒有素素 | 國和完業 |      |              |
|-----------|-----------|---|-------|------|------|--------------|
|           | <b>11</b> | 1 |       | 大价值  | 多溴酸苯 | <b>全进取平器</b> |
| 医麂毛托盘*    | 0         | a | 0     | D D  | 0    | 0            |
| 电鼓*       | 0         | a | 0     | 0    | 0    | 0            |
| 年展电影战*    | X         | a | 0     | p    | 0    | 0            |
| 打印系统。     | X         | 0 | 0     | 0    | 0    | 0            |
| 高宗 動作     | X         | 0 | 0     | D D  | 0    | 0            |
| 有墨打印机墨金*  | 0         | a | Ó     | ¢ (  | 0    | 0            |
| 医动光盘*     | X         | a | 0     | 0    | ů.   | Ď.           |
| 日慶保*      | X         | x | 0     | p    | 0    | 0            |
| 网络配件*     | X         | â | Ó     | Ó    | Ó    | 0            |
| 9.265     | X         | a | 0     | 0    | 0    | 0            |
| 自动发展打印系统。 | 0         | a | Ö     | Ď    | 0    |              |
|           |           |   | 0     | 0    | 6    |              |

### השלכת סוללה בהולנד

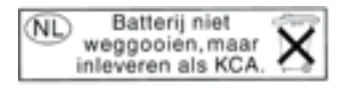

Dit HP Product bevat een lithium-manganese-dioxide batterij. Deze bevindt zich op de hoofdprintplaat. Wanneer deze batterij leeg is, moet deze volgens de geldende regels worden afgevoerd.

#### השלכת סוללה בטייוואן

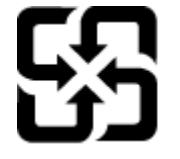

# 廢電池請回收

Please recycle waste batteries.

### **Attention California users**

The battery supplied with this product may contain perchlorate material. Special handling may apply. For more information, go to the following Web site:

www.dtsc.ca.gov/hazardouswaste/perchlorate

#### הנחייה עבור הסוללה באיחוד האירופי

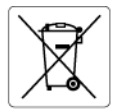

#### European Union Battery Directive

This product contains a battery bractice between the product and the product and the product and the service and is designed to last the life of the product. Any attempt to service or replace this battery should be performed by a qualified service technician.

#### Directive sur les batteries de l'Union Européenne

Ce produit contient une batterie qui permet de maintenir l'intégrité des données pour les paramètres du produit ou l'horloge en temps réel et qui a été conçue pour durer aussi longtemps que le produit. Toute tentative de réparation ou de remplacement de cette batterie doit être effectuée par un technicien qualifié.

Batterie-Richtlinie der Europäischen Union Dieses Produkt enthält eine Batterie, die dazu dient, die Datenintegrität der Echtzeituhr sowie der Produkteinstellungen zu erhalten, und die für die Lebensdauer des Produkts ausreicht. Im Bedartsfall sollte das Instandhalten bzw. Austauschen der Batterie von einem qualifizierten Servicetechniker durchgeführt werden. durchgeführt

Direttiva dell'Unione Europea relativa alla raccolta, al trattamento e allo smaltimento di batterie e accumulatori Questo prodotto contiene uno batteria utilizzato per preservare l'integrità dei dati dell'orologio in tempo reale o delle impostazioni del p la sua durata si intende pari a quella del prodotto. Eventuali interventi di riparazione o sostituzione della batteria devono essere eseguiti tecnico dell'assistenza quellicato. prodotto e

Directiva sobre baterías de la Unión Europea Este producto contiene una batería que se utiliza para conservar la integridad de los datos del reloj de tiempo real o la configuración del producto y está diseñada para durar toda la vida útil del producto. El mantenimiento o la sustitución de dicha batería deberá realizarla un técnico de mantenimiento cualificado.

#### Směrnice Evropské unie pro nakládání s bateriemi

Smernice Evropske vnie pro nakladani s bateriemi Tento výrobek obsahuje baterii, která slouží k uchování správných dat hodin reálného času nebo nastavení výrobku. Baterie je navržena tak, aby vydržela celou živatnost výrobku. Jakýkoliv pokus o opravu nebo výměnu baterie by měl provést kvalifikovaný servisní technik.

#### EU's batteridirektiv

Produktet indeholder et batteri, som bruges til at vedligeholde dataintegriteten for realtidsur- eller produktindstillinger og er beregnet til at holde i hele produktets levetid. Service på batteriet eller udskiftning ber foretages af en uddannet servicetekniker.

Richtlijn batterijen voor de Europese Unie Dit product bevat een batterij die wordt gebruikt voor een juiste tijdsaanduiding van de klok en het behoud van de productinstellingen. Bovendien is deze ontworpen om gedurende de levensduur van het product mee te gaan. Het onderhoud of de vervanging van deze batterij moet door een gekwalificeerde onderhoudstechnicus worden uitgevoerd.

#### Euroopa Liidu aku direktiiv

Ē euroopa ulau ακυ αιτοκτιν Toode sisalaba aku, mida kasutakse reaalaja kella andmeühtsuse või toote sätete säilitamiseks. Aku on valmistatud kestma terve to Akut tohib hooldad või vahetada ainult kvalifitseeritud hooldustehnik.

#### Euroopan unionin paristodirektiivi

curoopan unionin paristoairekiittii Tämä laiteisistää pariston, jota käytetään reaaliaikaisen kellon tietojen ja laitteen asetusten säilyttämiseen. Pariston on suunniteltu kestävän laitteen koko käyttöiän ajan. Pariston mahdollinen korjaus tai vaihto on jätettävä pätevän huoltohenkilön tehtäväksi.

#### Οδηγία της Ευρωπαϊκής Ένωσης για τις ηλεκτρικές στήλες

σοιτρά της ευρωτιατικής ενωσής για τις ηλεκτρικές στηλιές.
Αυτό το προϊόν περιλαμβάνει μια μπαταρία, η οποία χρησιμοποιείται για τη διατήρηση της ακεραιότητας των δεδομένων ρολογιού πραγματικού χρόνου ή των ρυθμίσεων προϊόντος και έχει αγεδιαστέ ίστι ώστε να διαρκέσει όσο και το προϊόν. Τυχόν απόπειρες επιδιόρθωσης ή αντικατάστασης αυτής της μπαταρίας θα πρέπει να πραγματοποιούνται από κατάλληλα εκπαιδευμένο τεχνικό.

#### Az Európai unió telepek és akkumulátorok direktívája

A termék tarálmaz egy elemet, melynek feladata az, hagy biztosítsa a valós idejű óra vagy a termék beállításainak adatintegritását. Az elem úgy van tervezve, hogy végig kitartson a termék használata során. Az elem bármilyen javítását vagy cseréjét csak képzett szakember végezheti el.

#### Eiropas Savienības Bateriju direktīva

Produktam ir baterija, ko izmanto reala laika pulkstena vai produkta iestatījumu datu integritātes saglabāšanai, un tā ir paredzēta visam produkta dzīves ciklam. Jebkura apkope vai baterijas nomaiņa ir jāveic atbilstoši kvalificētam darbiniekam.

Europos Sąjungos baterijų ir akumuliatorių direktyva Štame gominyje yra baterija, kuri naudojama, kad bolų galima prižiūrėti realaus laiko laikrodžio veikimą arba gaminio nuostatas; ji skirta veikti visą gaminio eksploatovimo laiką. Bet kokus šiso baterijos aptarnavimo arba keitimo darbus turi atlikti kvalifikuotas aptarnavimo technikas.

Dyrektywa Unii Europejskiej w sprawie baterii i akumulatorów Produki zawiera baterię wykorzystywaną do zachowania integralności danych zegara czasu rzeczywistego lub ustawień produktu, która podrzymuje dzialanie produktu. Przegląd lub wymiana baterii powinny być wykonywane wyłącznie przez uprawnionego technika serwisu

Diretiva sobre baterias da União Européia Este produto contêm umo bateria que é usada para manter a integridade dos dados do relógio em tempo real ou das configurações do produto e é projetada para ter a mesma duração que este. Qualquer tentativa de consertar ou substituir esso bateria deve ser realizada por um têcnico é projetada qualificado.

#### Smernica Európskej únie pre zaobchádzanie s batériami

Tento výrobok obsohuje batěriu, ktorá slúži na uchovanie správnych údajov hodín reálneho času alebo nastavení výrobku. Batéria je skonštruovaná tak, aby vydržala celú životnosť výrobku. Akýkoľvek pokus o opravu alebo výmenu batérie by mal vykonať kvalifikovaný servisný technik.

Direktiva Evropske unije o baterijah in akumulatorjih. V tem izdelku je baterija, ki zagotavlja natarčnost podatkov ver vednem času ali nastavitev izdelka v celotni življenjski dobi izdelka. Kakršno koli popravla di izamenjava te baterije lahko izvede le podblažčeni tehnik.

#### EU:s batteridirektiv

Cus parametrial renew. Produkten innehåller ett batteri som används för att upprätthålla data i realtidsklockan och produktinställningarna. Batteriet ska räcka produktens hela livslängd. Endast kvalificerade servicetekniker får utföra service på batteriet och byta ut det.

Директива за батерии на Европейския съюз Този продукт съдържа батерии, колто се използво за подържане на целостта на данните на часовника в реално време или настройките за продукта, създадена на издържи през целия живот на продукта. Сервизът или замяната на батерията трябва да се извършва от квалифициран

#### Directiva Uniunii Europene referitoare la baterii

Accest produc confine o baterina care ste utilizată pentru a menține integritatea datelor ceasului de timp real sau setărilor produsului și care este projectată să funcționeze pe întreaga durată de viață a produsului. Orice lucrare de service sau de înlocuire a acestei baterii trebuie efectuată de un tehnician de service calificat.

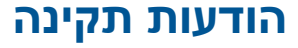

ה-HP Photosmart עומד בדרישות המוצר של סוכנויות התקינה במדינה/אזור שלך.

סעיף זה כולל את הנושאים הבאים:

- מספר זיהוי דגם לתקינה
  - FCC statement
- VCCI (Class B) compliance statement for users in Japan
  - Notice to users in Japan about the power cord ...
    - Notice to users in Korea
      - הודעה למשתמשים בגרמניה
    - Noise emission statement for Germany .
      - הודעת תקינה של האיחוד האירופי

#### מספר זיהוי דגם לתקינה

למוצר שלך מוקצה מספר דגם לתקינה לצורך זיהוי למטרות תקינה. מספר הדגם לתקינה של המוצר שברשותך הוא SDGOB-1021. אין לבלבל בין מספר התקינה לבין השם השיווקי (HP Photosmart 7510 Series, וכדומה) או המק"טים (CD734A, וכדומה).

#### **FCC statement**

#### FCC statement

The United States Federal Communications Commission (in 47 CFR 15.105) has specified that the following notice be brought to the attention of users of this product.

This equipment has been tested and found to comply with the limits for a Class B digital device, pursuant to Part 15 of the FCC Rules. These limits are designed to provide reasonable protection against harmful interference in a residential installation. This equipment generates, uses and can radiate radio frequency energy and, if not installed and used in accordance with the instructions, may cause harmful interference to radio communications. However, there is no guarantee that interference will not occur in a particular installation. If this equipment does cause harmful interference to radio or television reception, which can be determined by turning the equipment off and on, the user is encouraged to try to correct the interference by one or more of the following measures:

- · Reorient the receiving antenna.
- · Increase the separation between the equipment and the receiver.
- Connect the equipment into an outlet on a circuit different from that to which the receiver is connected.
- · Consult the dealer or an experienced radio/TV technician for help.
- For further information, contact:
  - Manager of Corporate Product Regulations
    - Hewlett-Packard Company
  - 3000 Hanover Street Palo Alto, Ca 94304
  - (650) 857-1501

Modifications (part 15.21)

The FCC requires the user to be notified that any changes or modifications made to this device that are not expressly approved by HP may void the user's authority to operate the equipment.

This device complies with Part 15 of the FCC Rules. Operation is subject to the following two conditions: (1) this device may not cause harmful interference, and (2) this device must accept any interference received, including interference that may cause undesired operation.

#### VCCI (Class B) compliance statement for users in Japan

この装置は、クラスB情報技術装置です。この装置は、家庭環境で使用することを目的として いますが、この装置がラジオやテレビジョン受信機に近接して使用されると、受信障害を引き 起こすことがあります。取扱説明書に従って正しい取り扱いをして下さい。

VCCI-B

### Notice to users in Japan about the power cord

### Notice to users in Korea

#### הודעה למשתמשים בגרמניה

#### Sehanzeige-Arbeitsplätze

Das Gerät ist nicht für die Benutzung am Bildschirmarbeitsplatz gemäß BildscharbV vorgesehen.

#### Noise emission statement for Germany

### Geräuschemission

LpA < 70 dB am Arbeitsplatz im Normalbetrieb nach DIN 45635 T. 19

#### הודעת תקינה של האיחוד האירופי

מוצרים הנושאים את סימון CE תואמים להנחיות האיחוד האירופי הבאות:

- הנחיית מתח נמוך 2006/95/EC
- הנחיית 2004/108/EC של ה-EMC
- הנחיית Ecodesign 2009/125/EC, אם ישימה

תאימות המוצר ל-CE תקפה רק כאשר נעשה בו שימוש באמצעות מתאם AC מתאים הנושא את סימון CE והמסופק על-ידי HP.

אם למוצר זה יש פונקציונליות של טלקומוניקציה, הוא עומד גם בדרישות הבסיסיות של הנחיית האיחוד האירופי הבאה:

• הנחיית 1999/5/EC של R&TTE

עמידה בהנחיות אלה פירושה תאימות לסטנדרטים המתואמים האירופאים הרלוונטיים (תקנים אירופאים) המפורטים בהצהרת התאימות של האיחוד האירופי שפורסמה על-ידי HP עבור מוצר זה או משפחת מוצרים זו ואשר זמינה (באנגלית בלבד) בתיעוד המוצר או באתר האינטרנט שלהלן: www.hp.com/go/certificates (הקלד את מספר המוצר בשדה החיפוש). תאימות זו מצוינת באמצעות אחד מסימוני התאימות הבאים המופיעים על-גבי המוצר:

| CE  | עבור מוצרים שאינם קשורים לטלקומוניקציה וכן עבור<br>מוצרי טלקומוניקציה מתואמים של האיחוד האירופי, כגון<br>Bluetooth®, בתוך דירוג ההספק מתחת ל-10 mW. |
|-----|----------------------------------------------------------------------------------------------------|
| CEO | עבור מוצרי טלקומוניקציה לא-מתואמים של האיחוד<br>האירופי (מספר מוצר בעל 4 ספרות, אם קיים, יופיע בין<br>CE ל-!).                                      |

עיין בתווית התקינה המצורפת למוצר זה.

פונקציונליות הטלקומוניקציה של מוצר זה ניתנת לשימוש במדינות/אזורי האיחוד האירופי ובמדינות/אזורי הארגון האירופי לסחר החופשי (EFTA) הבאים: אוסטריה, איטליה, איסלנד, אירלנד, אסטוניה, בולגריה, בלגיה, בריטניה, גרמניה, דנמרק, הולנד, הונגריה, יוון, לוקסמבורג, לטביה, ליטא, ליכטנשטיין, מלטה, נורווגיה, סלובניה, סלובקיה, ספרד, פולין, פורטוגל, פינלנד, צ'כיה, צרפת, קפריסין, רומניה, שוודיה ושווייץ.

מחבר הטלפון (לא זמין בכל המוצרים) מיועד לחיבור לרשתות טלפון אנלוגיות.

#### מוצרים עם התקני LAN אלחוטיים

במדינות/אזורים מסוימים עשויות לחול התחייבויות מסוימות או דרישות מיוחדות באשר לפעולת רשתות LAN אלחוטיות כגון שימוש בתוך הבית בלבד או הגבלות של הערוצים הזמינים. ודא שהגדרות המדינה/אזור של הרשת האלחוטית הן נכונות.

#### צרפת

הגבלות מסוימות חלות על השימוש במוצר זה ברשת LAN אלחוטית בתדר 2.4-GHz: ניתן להשתמש במוצר זה בתוך מבנים בטווח תדרים מלא של MHz-2,400 עד 2,483.5-MHz (ערוצים 1 עד 13). לשימוש מחוץ למבנה, ניתן להשתמש בטווח תדרים של 2,400-MHz עד 2,454-MHz (ערוצים 1 עד 7) בלבד. לקבלת הדרישות העדכניות ביותר, ראה www.arcep.fr.

ליצירת קשר בנושאי תקינה, יש לפנות אל:

Hewlett-Packard GmbH, Dept./MS: HQ-TRE, Herrenberger Strasse 140, 71034 Boeblingen, GERMANY

# הצהרות תקינה בנוגע לאלחוט

סעיף זה כולל את מידע התקינה הבא בנוגע למוצרים אלחוטיים:

- Exposure to radio frequency radiation
  - Notice to users in Brazil
  - Notice to users in Canada
  - Notice to users in Taiwan

#### Exposure to radio frequency radiation

Exposure to radio frequency radiation

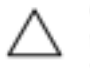

Caution The radiated output power of this device is far below the FCC radio frequency exposure limits. Nevertheless, the device shall be used in such a manner that the potential for human contact during normal operation is minimized. This product and any attached external antenna, if supported, shall be placed in such a manner to minimize the potential for human contact during normal operation. In order to avoid the possibility of exceeding the FCC radio frequency exposure limits, human proximity to the antenna shall not be less than 20 cm (8 inches) during normal operation.

#### Notice to users in Brazil

#### Aviso aos usuários no Brasil

Este equipamento opera em caráter secundário, isto é, não tem direito à proteção contra interferência prejudicial, mesmo de estações do mesmo tipo, e não pode causar interferência a sistemas operando em caráter primário. (Res.ANATEL 282/2001).

### Notice to users in Canada

#### Notice to users in Canada/Note à l'attention des utilisateurs canadiens

For Indoor Use. This digital apparatus does not exceed the Class B limits for radio noise emissions from the digital apparatus set out in the Radio Interference Regulations of the Canadian Department of Communications. The internal wireless radio complies with RSS 210 and RSS GEN of Industry Canada.

Utiliser à l'intérieur. Le présent appareil numérique n'émet pas de bruit radioélectrique dépassant les limites applicables aux appareils numériques de la classe B prescrites dans le Règlement sur le brouillage radioélectrique édicté par le ministère des Communications du Canada. Le composant RF interne est conforme a la norme RSS-210 and RSS GEN d'Industrie Canada.

#### Notice to users in Taiwan

| 低功率電波輻射性電機管理辦法                                                         |
|------------------------------------------------------------------------|
| 第十二條                                                                   |
| 經型式認證合格之低功率射頻電機,非經許可,公司、商號或使用者均不得擅自變更頻<br>率、加大功率或變更設計之特性及功能。           |
| 第十四條                                                                   |
| 低功率射频電機之使用不得影響飛航安全及干擾合法通信;經發現有干擾現象時,應立<br>即停用,並改善至無干擾時方得 <b>繼續</b> 使用。 |
| 前項合法通信,指依電信法規定作業之無線電通信。低功率射頻電機須忍受合法通信或<br>工業、科學及醫藥用電波輻射性電機設備之干擾。       |

# אינדקס

#### א

אחריות 36

#### ב

בתום תקופת התמיכה 36

#### т

דרישות מערכת 46

### ה

הדפסה מפרטים 47 הודעות תקינה הצהרות אלחוט 56 מספר זיהוי דגם לתקינה 54 העתקה מפרטים 47

### С

ערטיס ממשק 41, 42

## ל

לוח הבקרה לחצנים 6 תכונות 6 לחצנים, לוח בקרה 6

#### מ

מידע טכני דרישות מערכת 46 מפרט הנייר 46 מפרטי הדפסה 47 מפרטי העתקה 47 מפרטים סביבתיים 46 מיחזור מחסניות דיו 49 מעטפות מפרטים 46

#### נ

נייר מפרטים 46 נייר Legaו מירטים 46 נייר Eetter מפרטים 46 נייר צילום מפרטים 46 מפרטים 46 מפרטים 46 נייר צילום בגודל 15 x 10 ס"מ מפרטים 46

### 0

סביבה

Environmental product stewardship (תוכנית ניהול סביבתי למוצר) 84 מפרטים סביבתיים 46 סרוק מפרטי סריקה 48

רשת כרטיס ממשק 41, 42

# פיח

שקפים מפרטים 46

## ת

٦

ש

תוויות מפרטים 46 תמיכה טלפונית 35 תמיכת לקוחות אחריות 36 תקופת התמיכה הטלפונית תקופת התמיכה 36

אינדקס